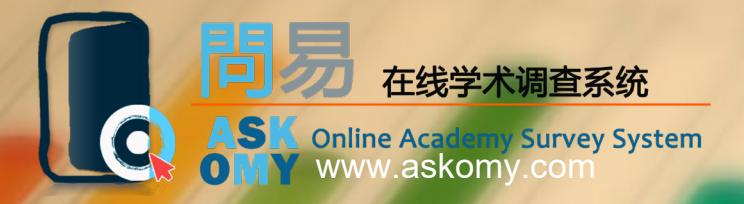

# 问易在线调查系统教程 The Guideline of ASKOMY

want to know more? ask my online survey system

#### 功能浏览 System Functions

- •了解界面 Start
- •问题设置
  - ▶ 开始创建问卷
  - ▶<u>开始设置问题</u>
  - ▶<u>单选题</u>
  - ▶<u>复选题</u>
  - ▶<u>问答题</u>
  - ▶<u>填空题</u>
  - ▶<u>排序题</u>
  - ▶<u>里克特量表题</u>
  - ▶<u>配对题</u>
  - ▶<u>评价题</u>
  - ▶<u>逻辑跳转题</u>
  - ≻<u>IAT题</u>

#### **Question Setting**

- <u>Create a Survey</u> <u>Set Your Questions</u> <u>Single Choice</u>
- Multiple Choice
- Open Question
- Fill-in-the-blanks Test
- Sequencing Test
- Likert Scale
- Matching Terms
- <u>Rating</u>
- Logical Match
- Implicit Association Test

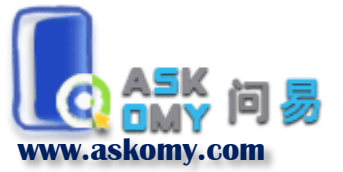

### 功能浏览 System Functions

# •问卷基本设置

- ≻<u>调整题目顺序</u>
- ▶<u>问卷分页</u>
- ▶<u>问卷背景</u>
- ▶<u>预览与发布问卷</u>
- ▶<u>数据操作</u>
- ▶<u>问卷中的质量控制</u>
- ▶<u>时间控制</u>

# **Basic Setting**

- Rearranging the items
- Paging
- Background Setting
- Preview and Publish
- <u>Data</u>
- **Quality Control**
- Time Control

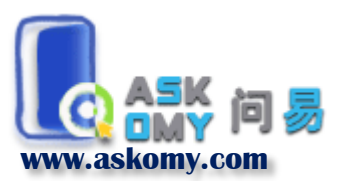

# 功能浏览 System Functions

# •问卷高级设置

▶文字框高级编辑功能 插入网址链接 ▶文字框高级功能-▶文字框高级功能-插入图片 ▶文字框高级功能-插入视频 >选项插入图片和视频 ▶配对问卷 ▶数据配对 ▶<u>设置问卷密码</u> ▶题目乱序 ▶ 置名独立链接 ▶问卷收藏 ▶题目收藏和调用 ➢问题置顶

# Advanced Setting

Advanced Edit in Text Box

Insert a Link in Text Box

Insert a Picture in Text Box

Insert a Video in Text Box

Insert Pictures and Video in Options

Pairing Surveys

Matching Data

Password Setting

**Disordering the Items** 

Create Unique Anonymous Link

Favorite Surveys

Save and Duplicate an Item

Sticky

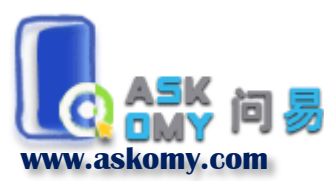

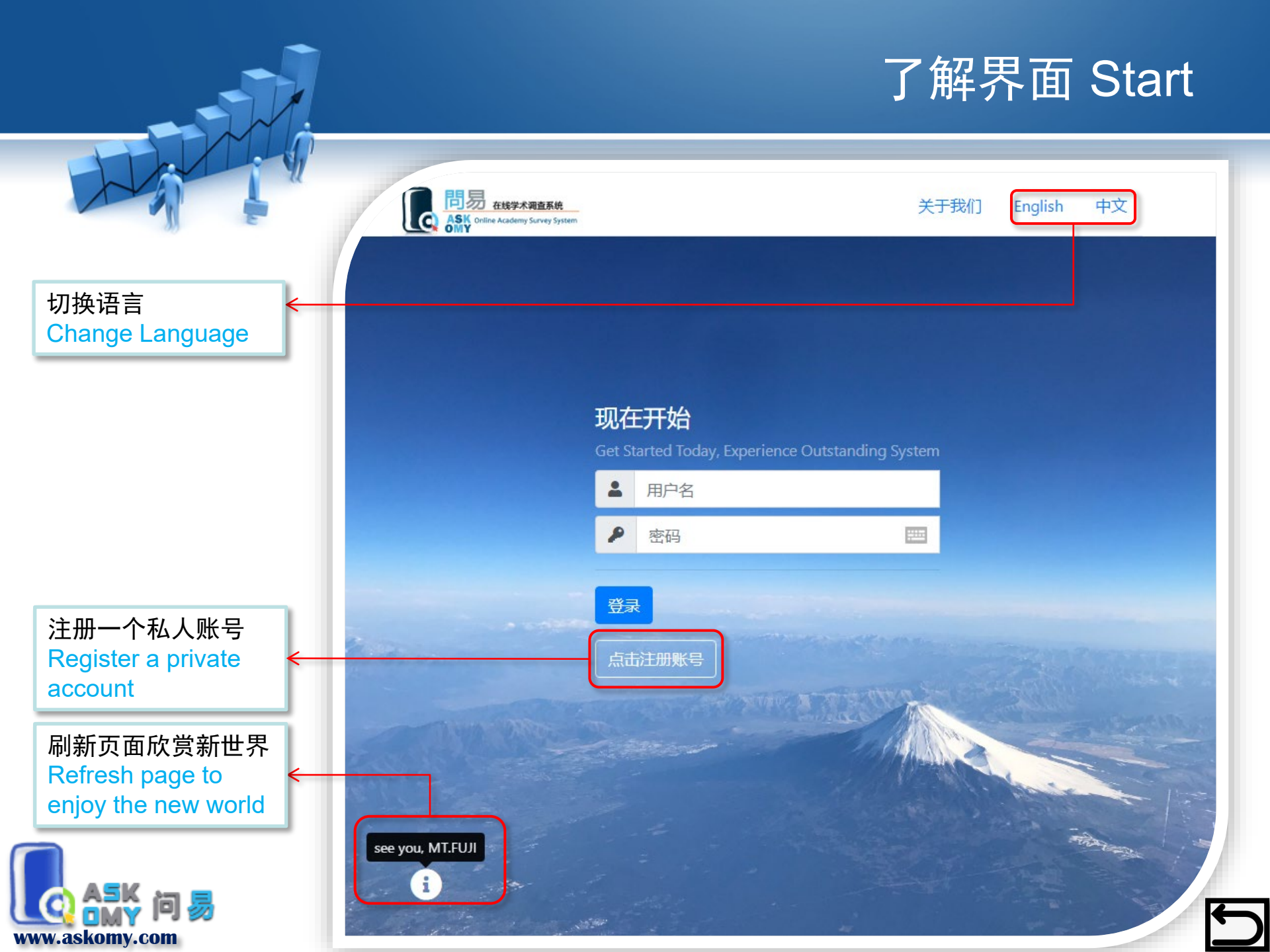

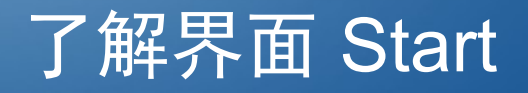

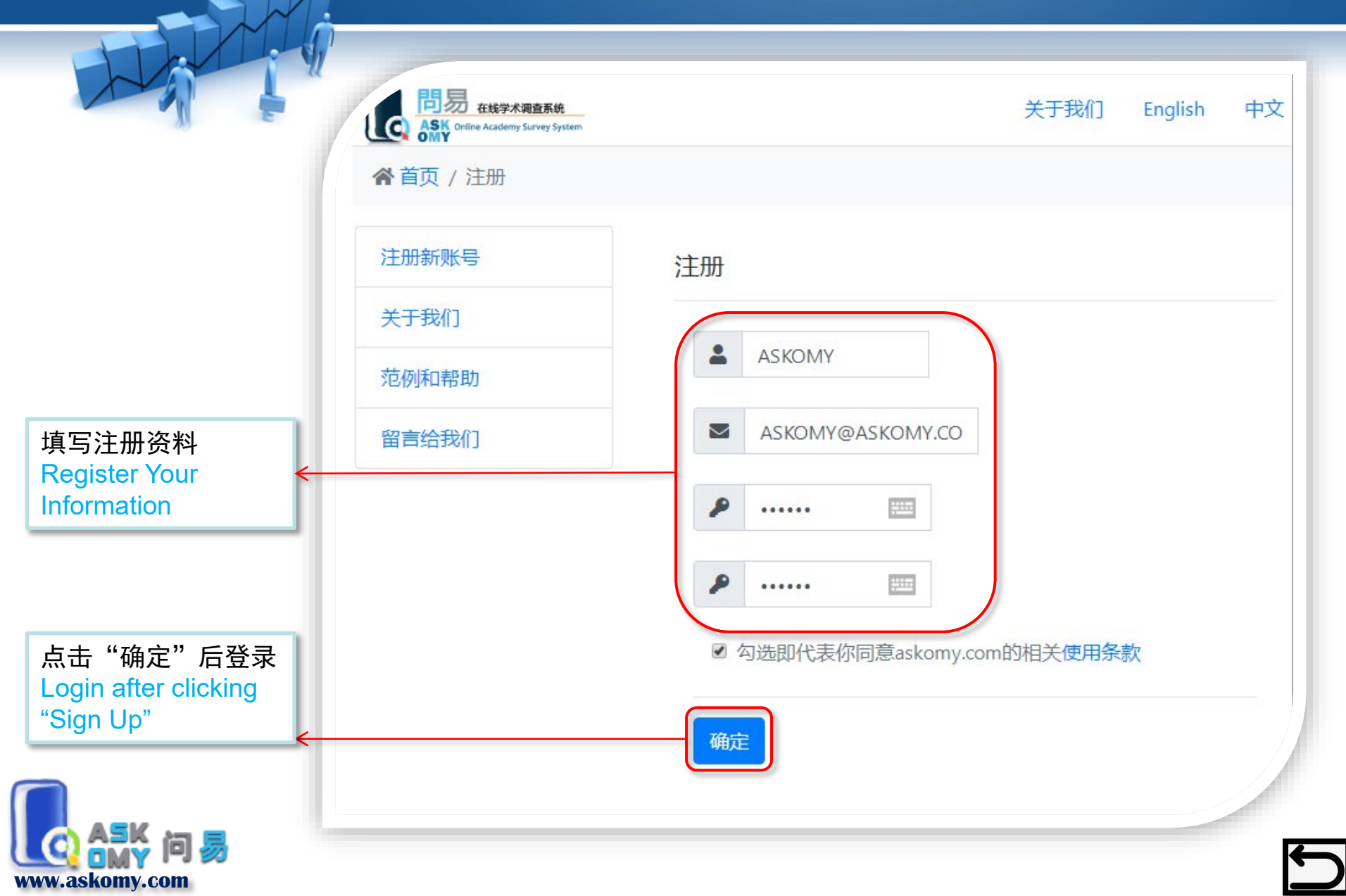

# 了解界面 Start

|                                  | 時易 在线学术调查系统<br>ASK Online Academy Survey System | 关于我们 English 中文 |
|----------------------------------|-------------------------------------------------|-----------------|
|                                  | ▲ 首页 / 用户中心                                     | ●退出             |
|                                  | 用户中心                                            | 用户中心            |
|                                  | ★ 欢迎回来,                                         | 我的问卷            |
| 寸费激活会员                           | 会员状态:未激活 激活会员                                   | 创建问卷            |
| lay to activate your ←<br>ccount | 邮箱地址:                                           | 数据分享            |
| 修改密码<br>Change your PWD ←        | 修改密码 完善个人信息得免费2天会员 激活会员                         | 问卷收藏夹           |
| 天免费会员<br>Set 2-day free use      | © 2007 - 2020                                   | by              |
|                                  | askomy.com                                      | -               |

# 了解界面 Start

|                                                             | 同気 在线学术调查系统<br>ASK Online Academy Survey System | 关于我们 English 中文 |
|-------------------------------------------------------------|-------------------------------------------------|-----------------|
|                                                             | 脅首页 / 用户中心                                      | ☞ 退出            |
| 查看已创建的调查<br>Check the                                       | 用户中心                                            | 用户中心            |
| established surveys                                         | ★ 欢迎回来,                                         | 我的问卷            |
| 创建新的问卷<br>Create a new survey                               | 会员状态:未激活 激活会员 邮箱地址:                             | 创建问卷 数据分享       |
| 将问卷的数据分享给<br>他人<br>Share your data with<br>others           | 修改密码 完善个人信息得免费2天会员 激活会员                         | 问卷收藏夹           |
| 查看和操作已收藏的<br>问卷<br>Check and modify<br>the favorite surveys | © 2007 - 2020 b                                 | У               |
|                                                             | askomy.com                                      | Ŧ               |

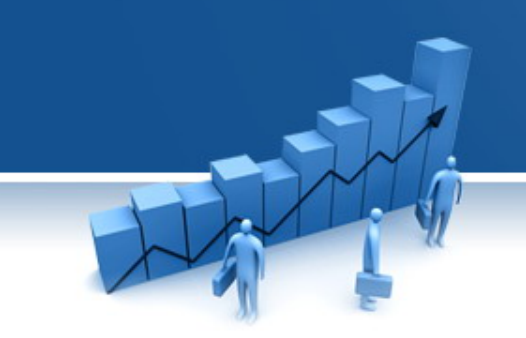

# 问题设置 Question Setting

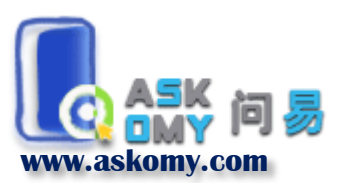

# 开始创建问卷Create a New Survey

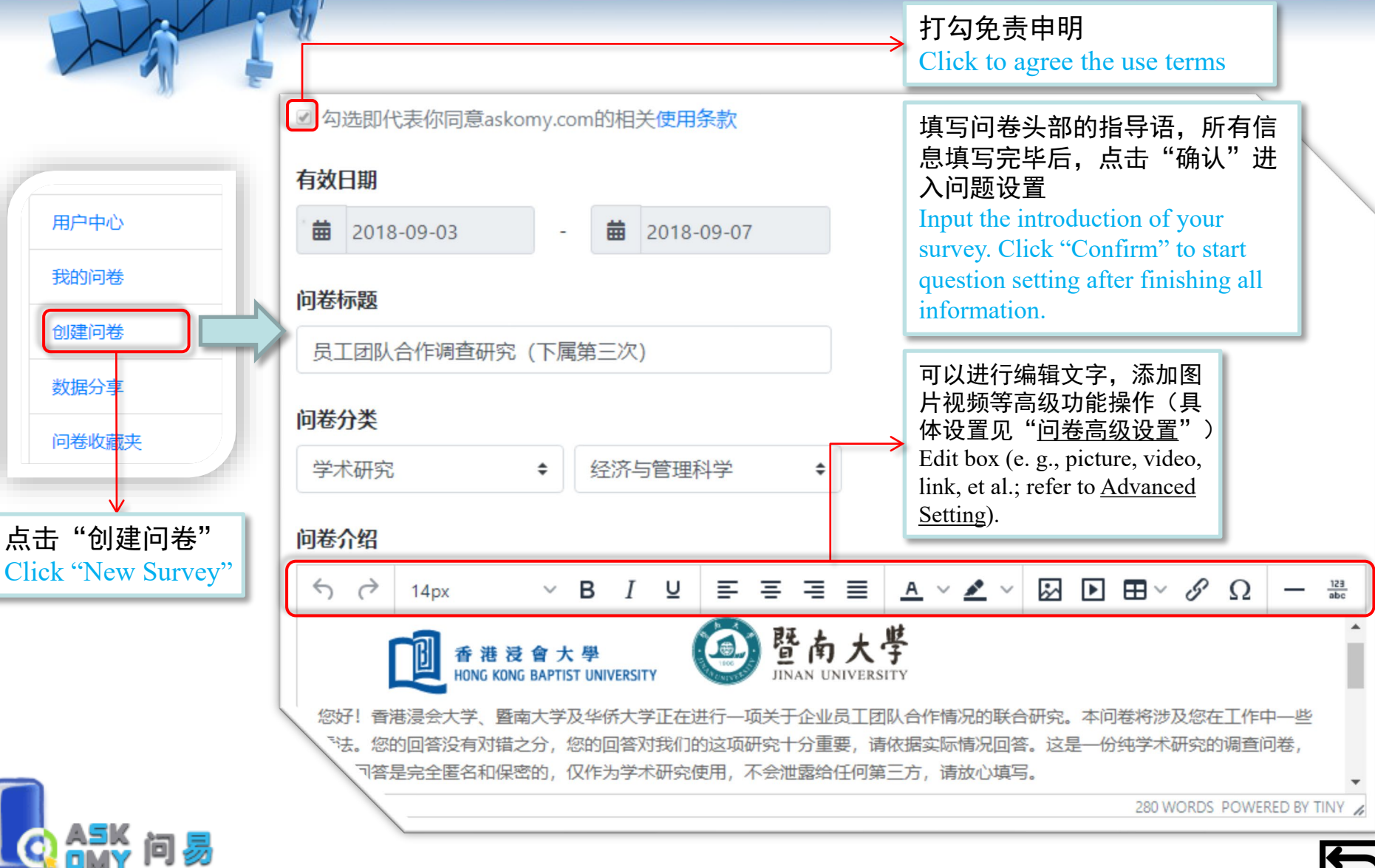

用户中心

我的问卷

创建问卷

数据分割

www.askomv.com

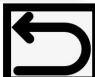

#### 开始设置问题Question Setting

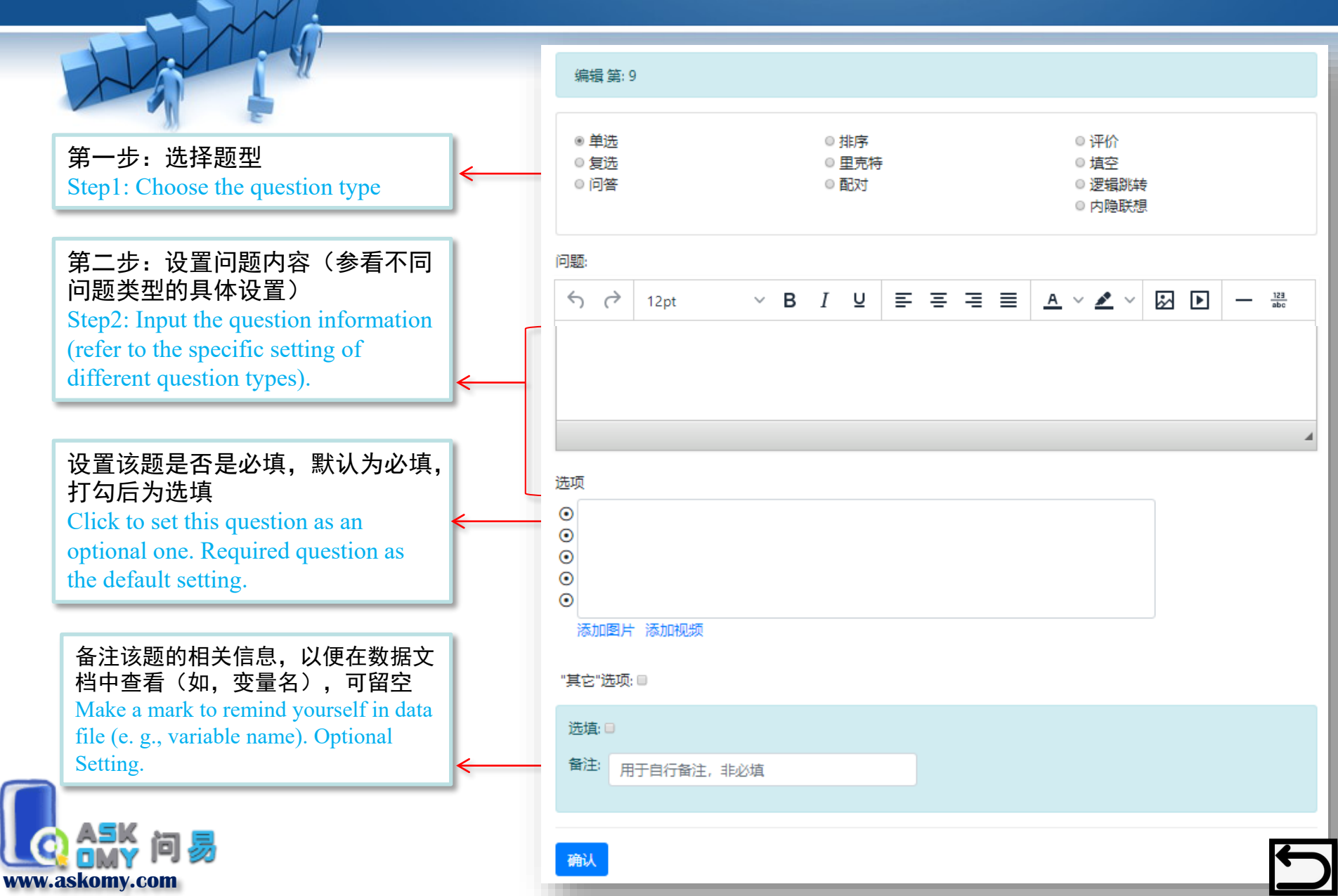

#### 单选题 Single Choice

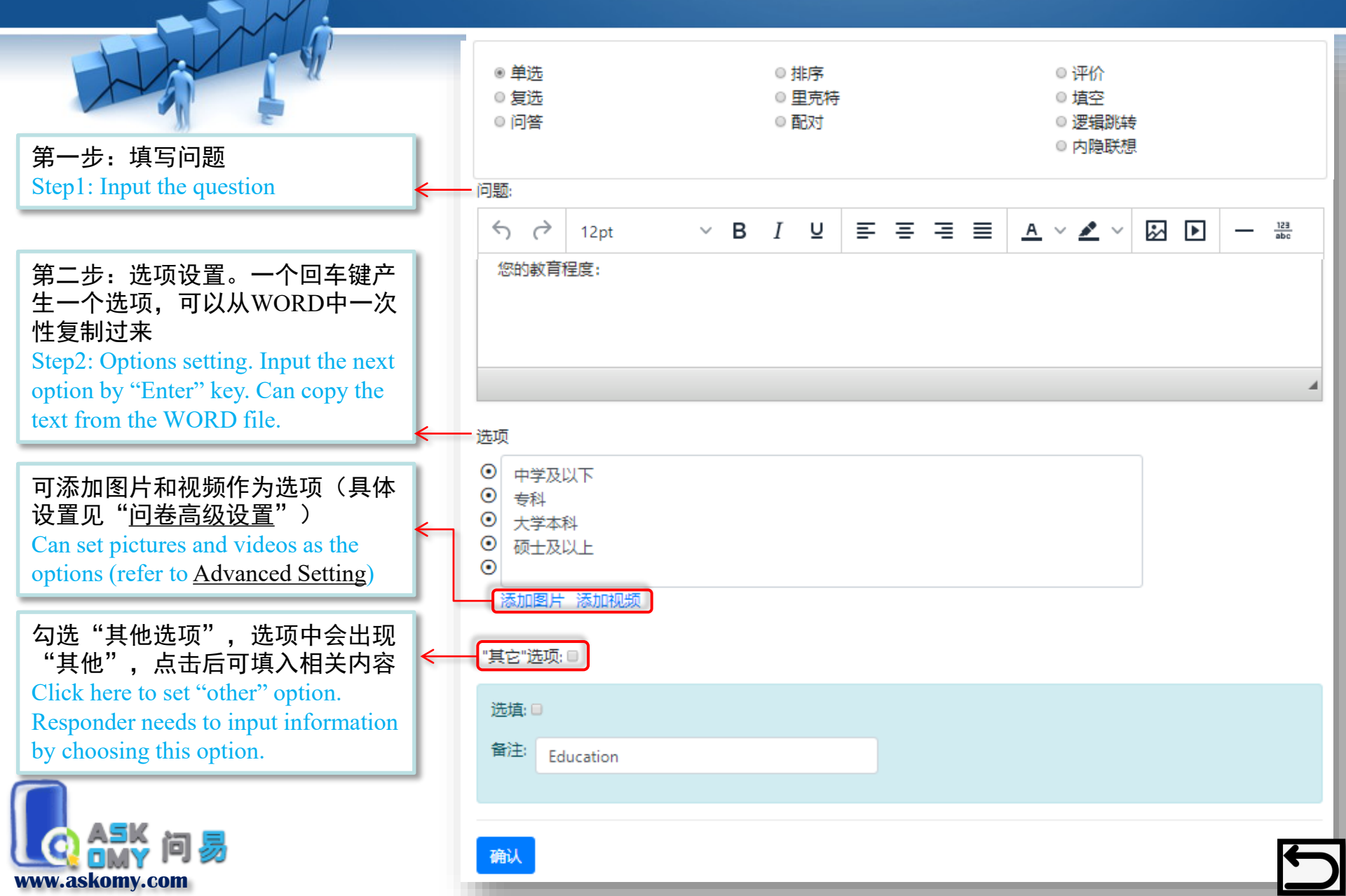

#### 复选题 Multiple Choice

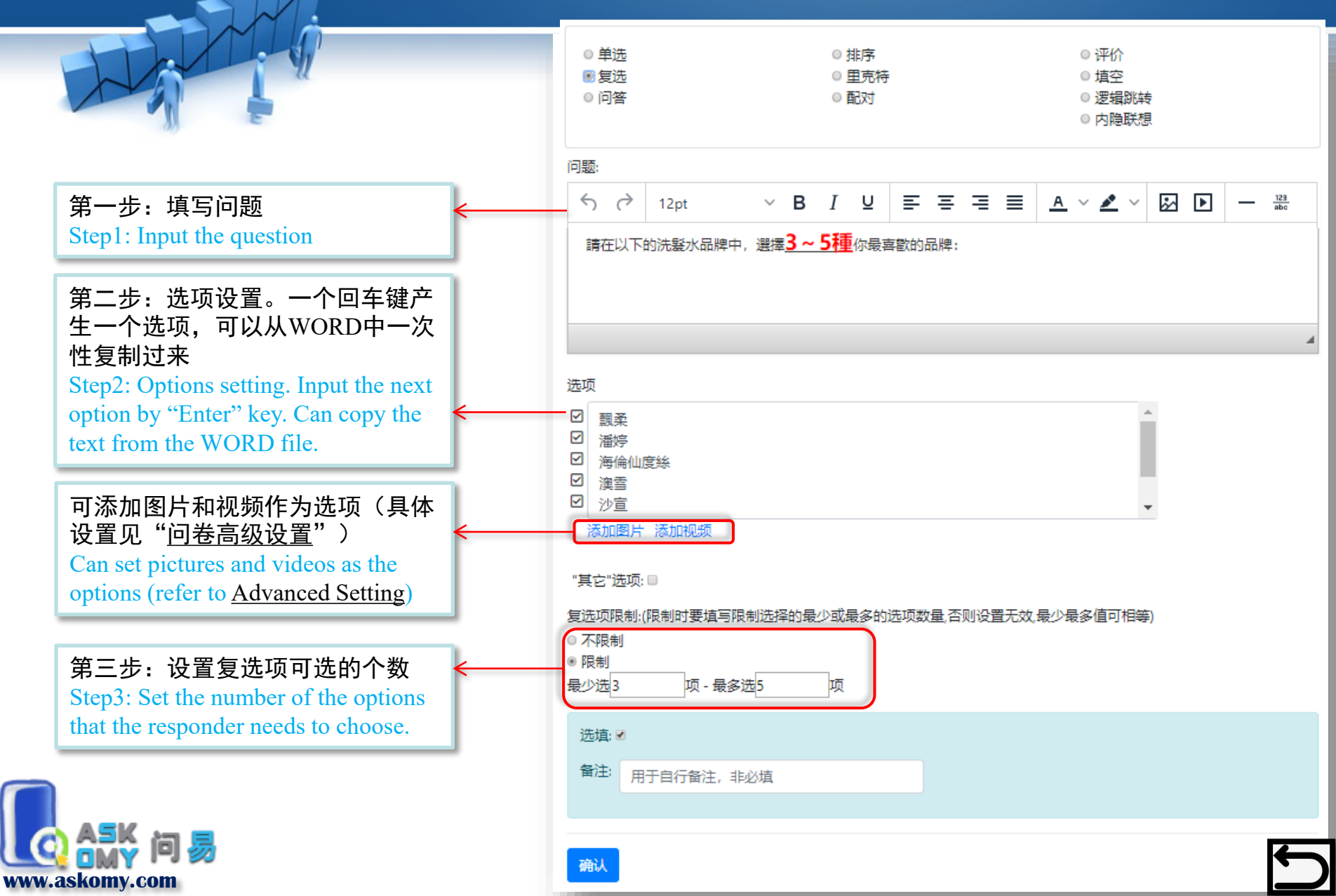

#### 问答题 Open Question

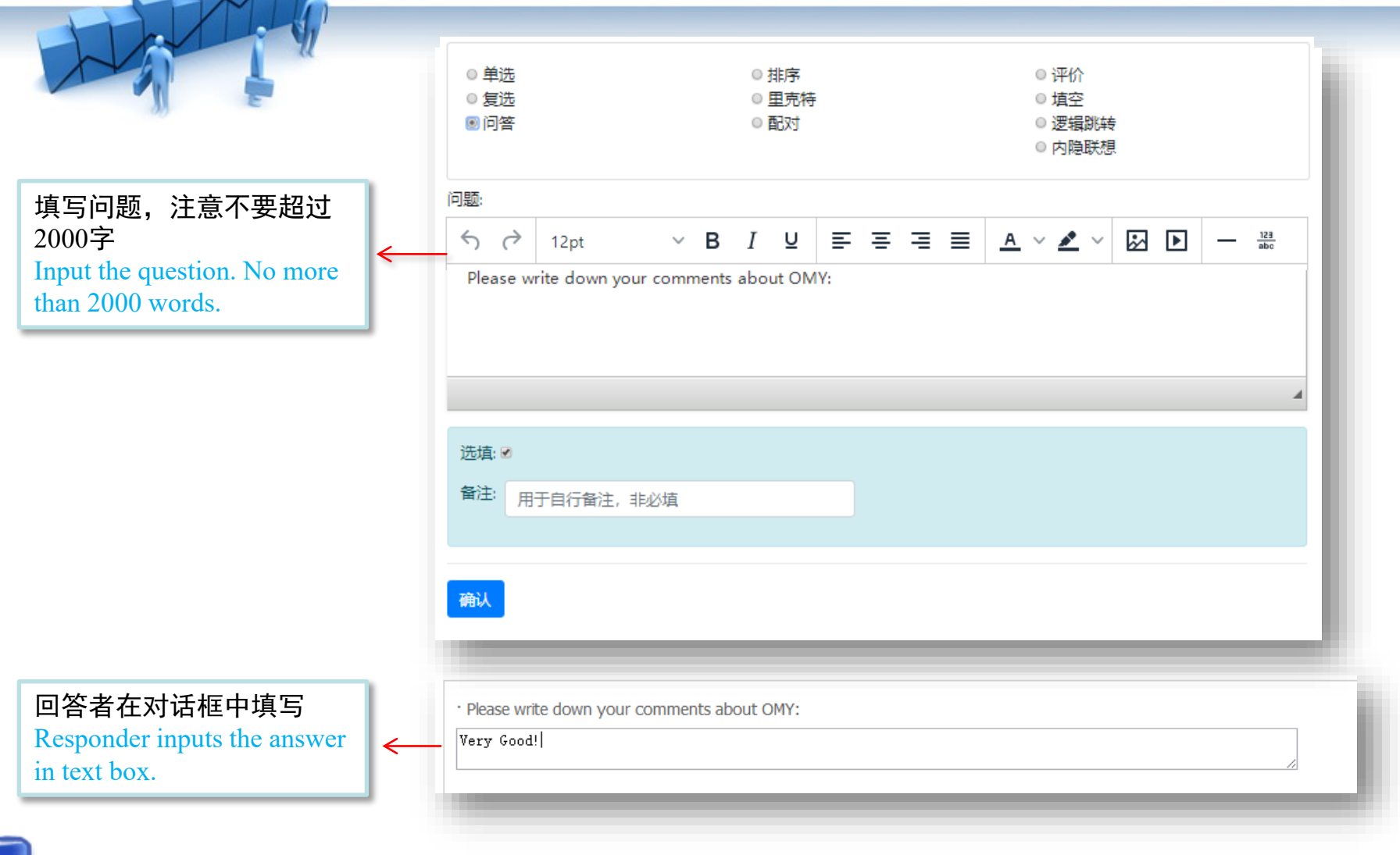

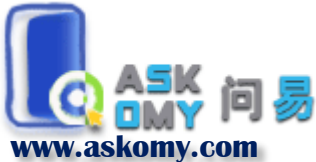

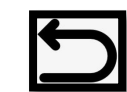

#### 填空题 Fill-in-the-blanks Test

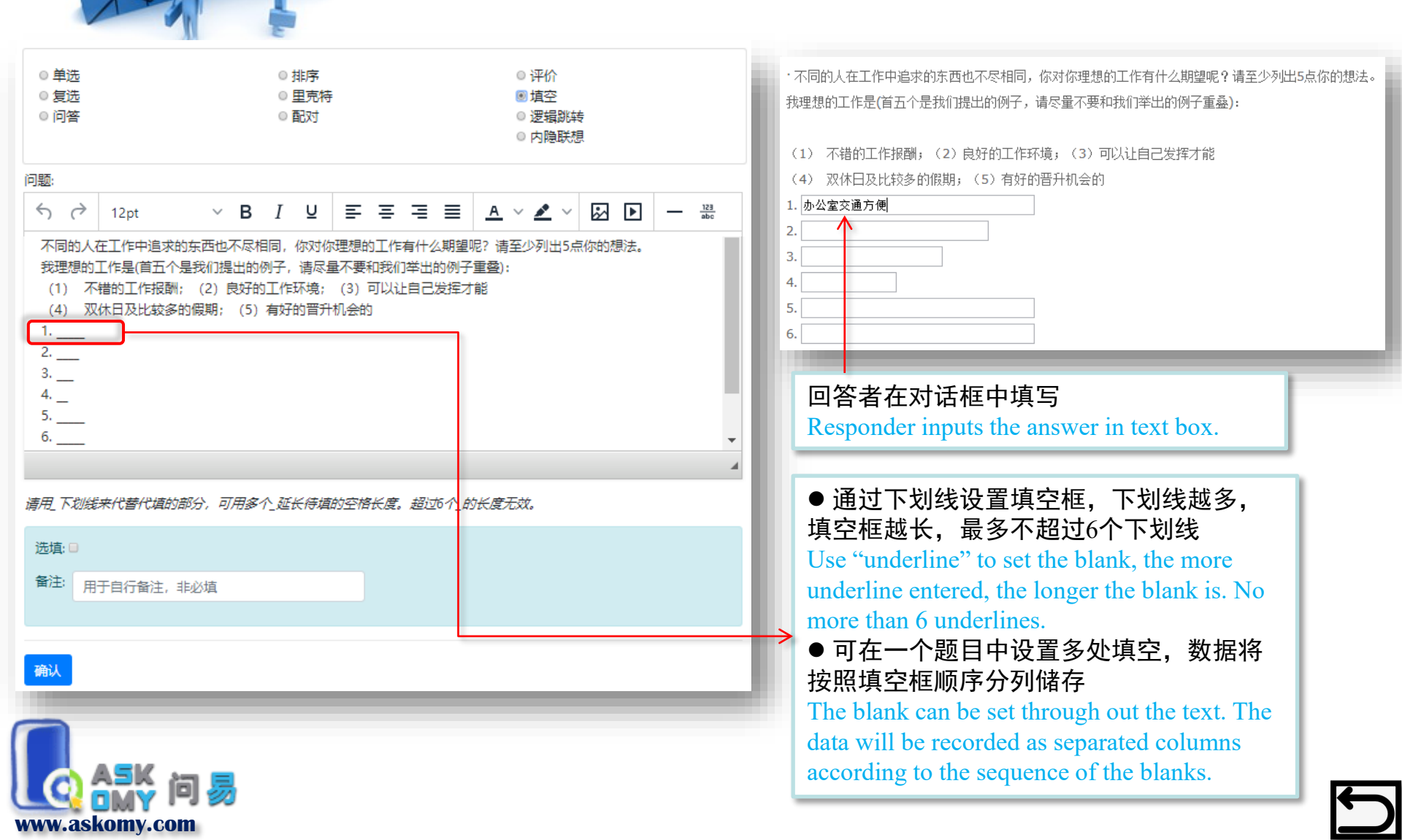

#### 排序题 Sequencing Test

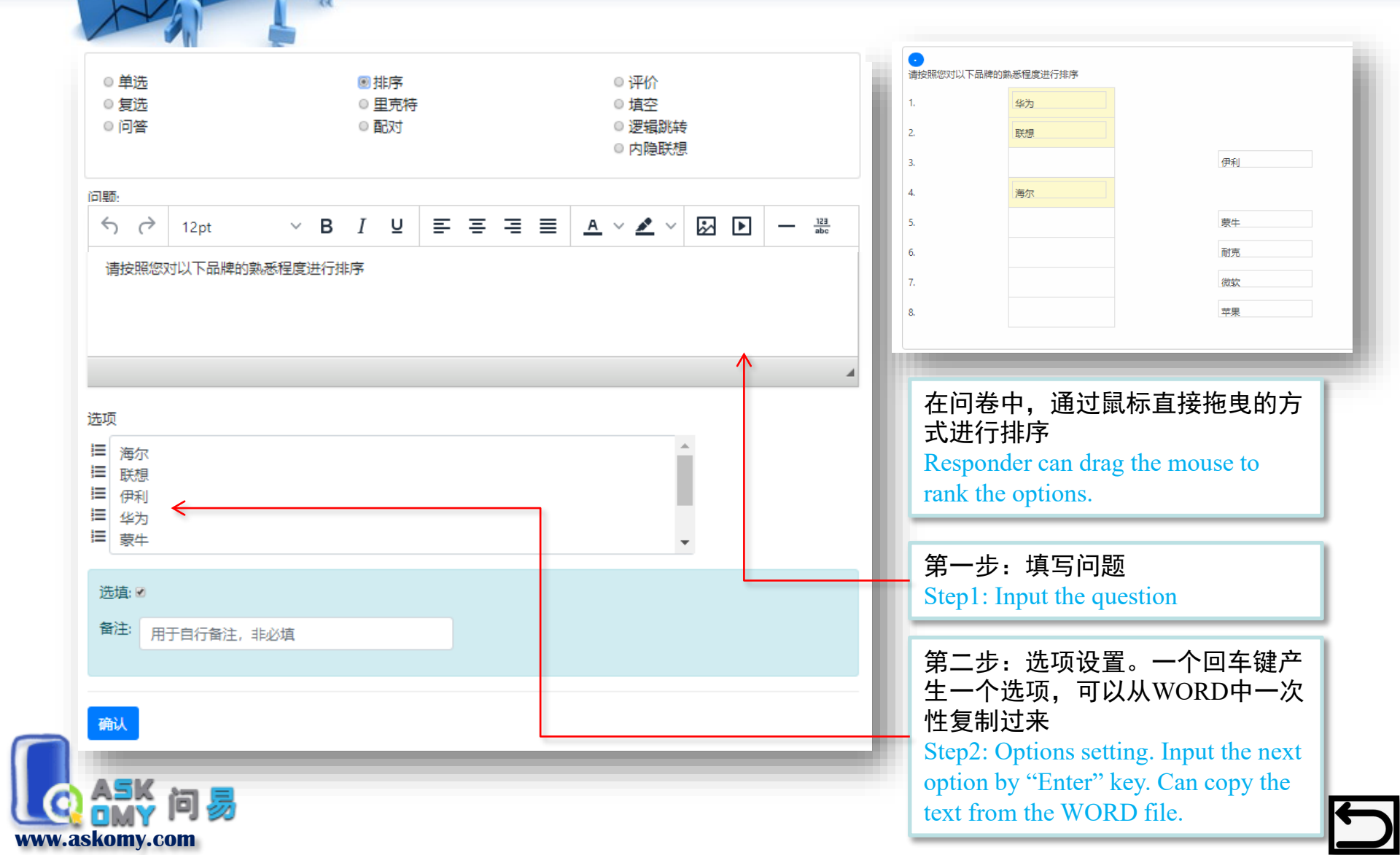

#### 里克特量表题 Likert Scale

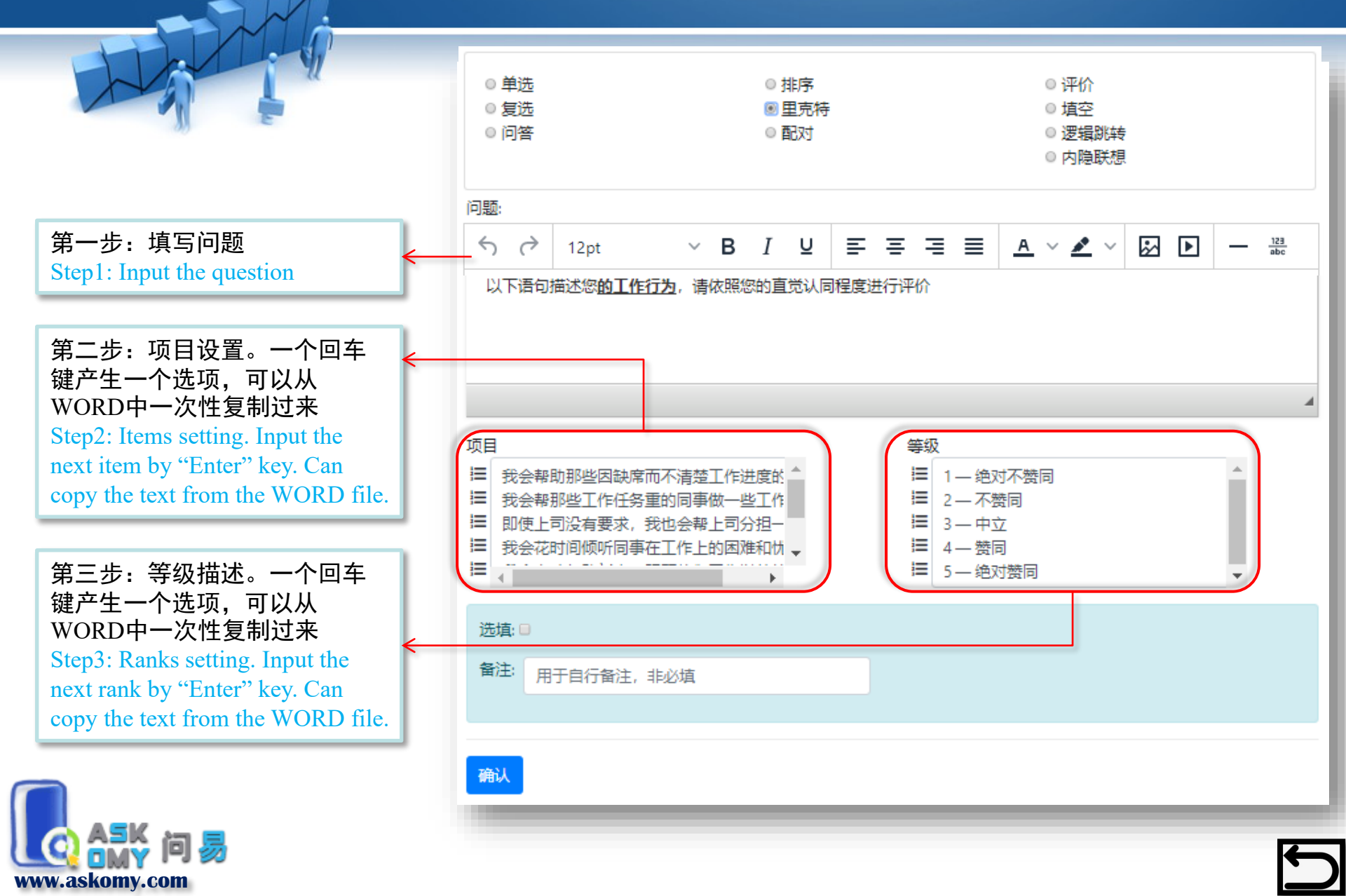

#### 里克特量表题 Likert Scale

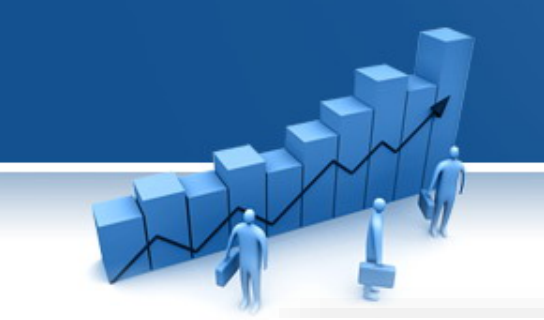

| ·以下语句描述您 <b>的工作行为</b> ,请依照您的直觉认同程度进 | <b>进行评价</b> |         |         |         |         |  |
|-------------------------------------|-------------|---------|---------|---------|---------|--|
|                                     | 1 — 绝对不赞同   | 2 — 不赞同 | 3 — 中立: | 4 — 赞同5 | 5— 绝对赞同 |  |
| 1/ 找会帮助那些因缺席而不清楚工作进度的同事             | 0           | 0       | 0       | 0       | 0       |  |
| 2/ 我会帮那些工作任务重的同事做一些工作               |             |         | 1       |         |         |  |
|                                     |             | 0       | 0       | 0       | 0       |  |
|                                     | 0           | 0       | 0       | 0       | 0       |  |
| 4/ 拔会花时间倾听同事在工作上的困难和忧虑              | 0           | 0       | 0       | 0       | 0       |  |
| 5/ 我会主动帮助新人,照顾他们工作以外的需要             |             |         |         |         |         |  |
| 6/ 我很关注其他同事                         | 0           | 0       | 0       | 0       | 0       |  |
|                                     | 0           | 0       | 0       | 0       | 0       |  |
| 7/ 我会帮同事传递信息                        | 0           | 0       | 0       | 0       | 0       |  |
|                                     |             |         |         |         |         |  |
|                                     |             |         |         |         |         |  |

回答者通过选择相应的圆圈,对题项进行评价 Responder choose the best option by clicking the corresponding circle.

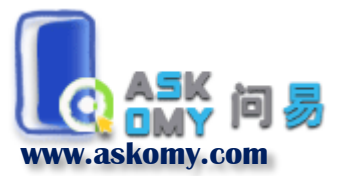

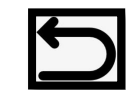

#### 配对题 Matching Terms

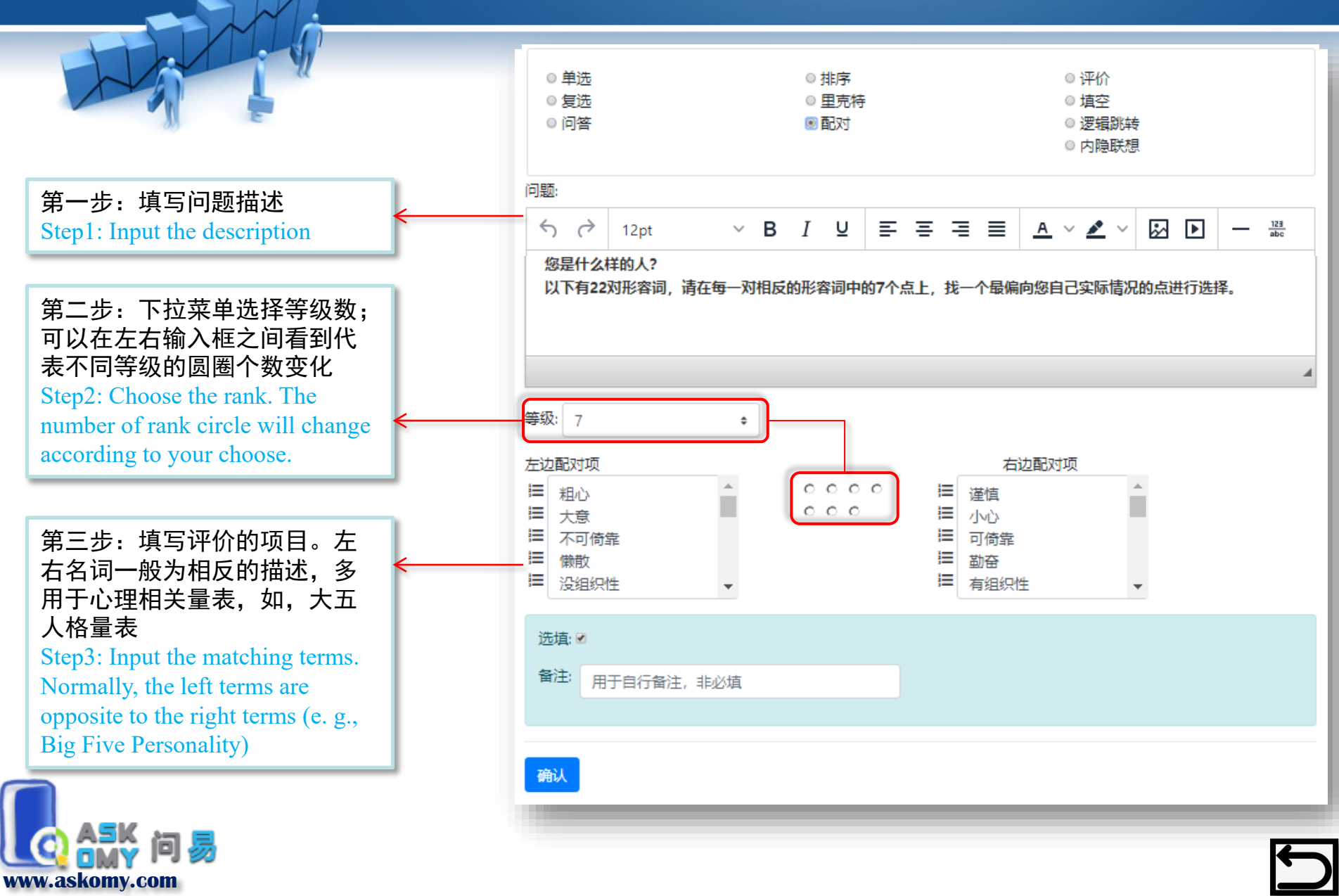

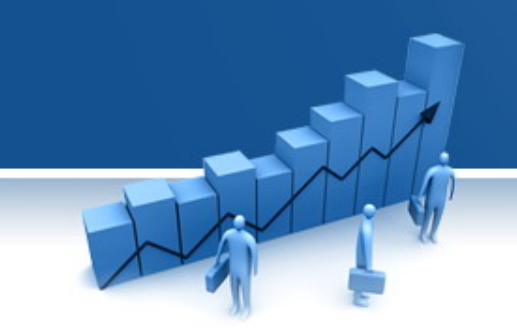

#### 配对题 Matching Terms

·您是什么样的人?

以下有22对形容词,请在每一对相反的形容词中的7个点上,找一个最偏向您自己实际情况的点进行选择。

答题者点击圆圈进行选择,选择更符合自身情况的项目描述 Responder choose the best option to indicate the left or right side by clicking the corresponding circle.

| <b>1/</b> 粗心       | >          | 谨慎                                           |
|--------------------|------------|----------------------------------------------|
| <b>2/</b> 大意       | <u> </u>   | <u> </u>                                     |
| 3/ 不可              | 〇(<br>]倚靠  | <u>&gt; ○ ○ ○ ○ ○</u><br>可倚靠                 |
| 4/ '懒背             | 0 (<br>t   | <u> う                                   </u> |
| <b>5/</b> 没组       | O(<br>訳性   | <u>) ○ ● ○ ○ ○ ○</u> 有组织性                    |
| <mark>6/</mark> 得过 | )()<br>1月过 | <u>) ○ ○ ● ○ ○</u><br>绝不苟且                   |
|                    | 0(<br>]律   | <u> </u>                                     |
| <b>8/</b> 不惠       | 0(<br>济    | <u>)                                    </u> |
| 9/ 沢至              | 0.0        | <u>○○○●○○</u>                                |
| -1 1               | 0.0        | 20000                                        |

01 02 03 04 05 06 07

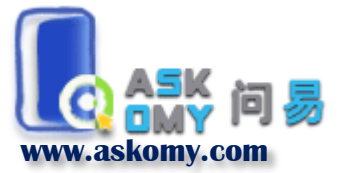

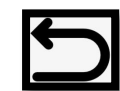

#### 评价题 Rating

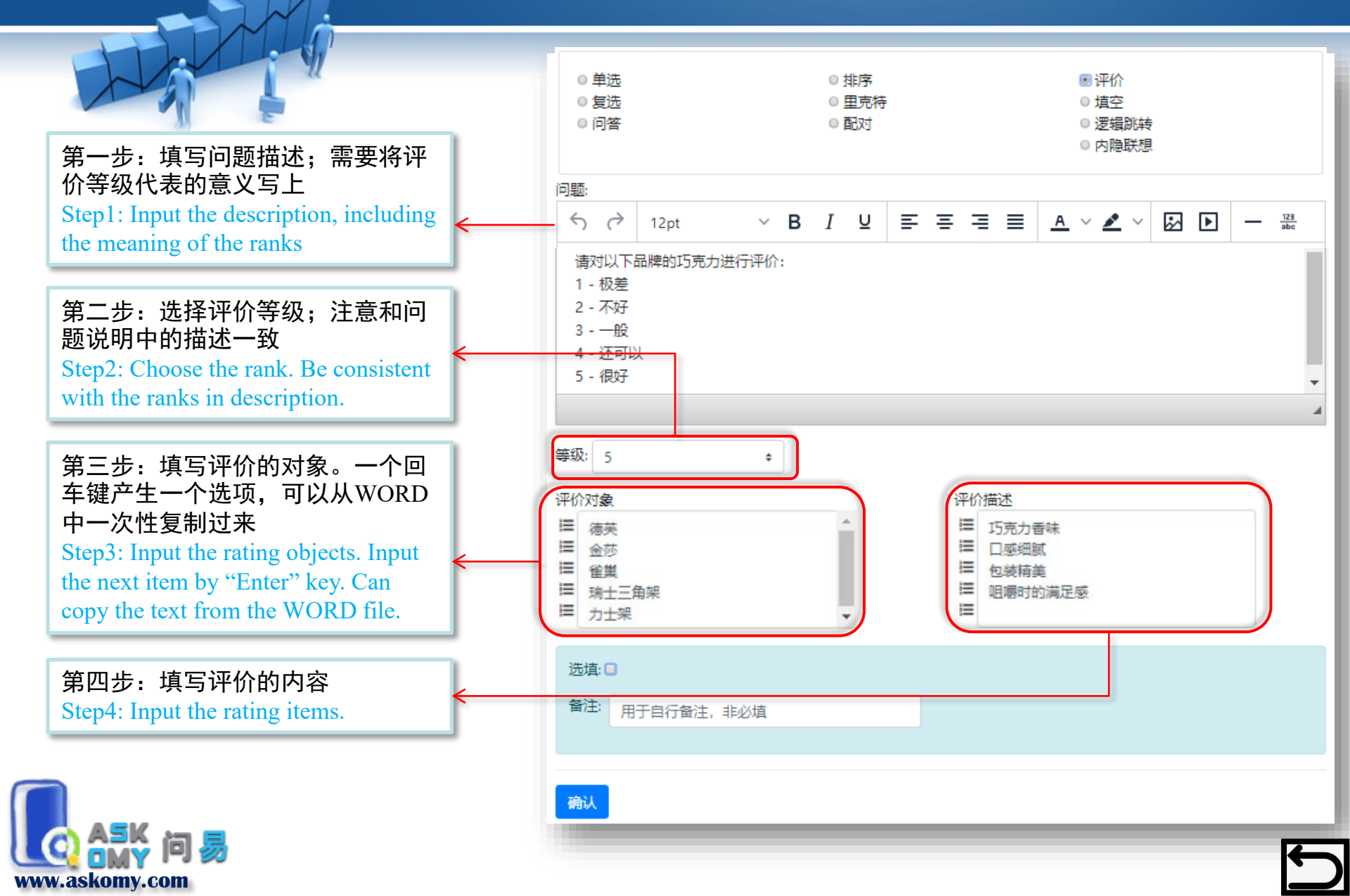

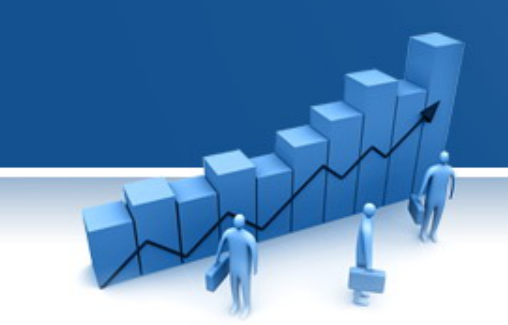

评价多个对象

objects in these items.

#### 评价题 Rating

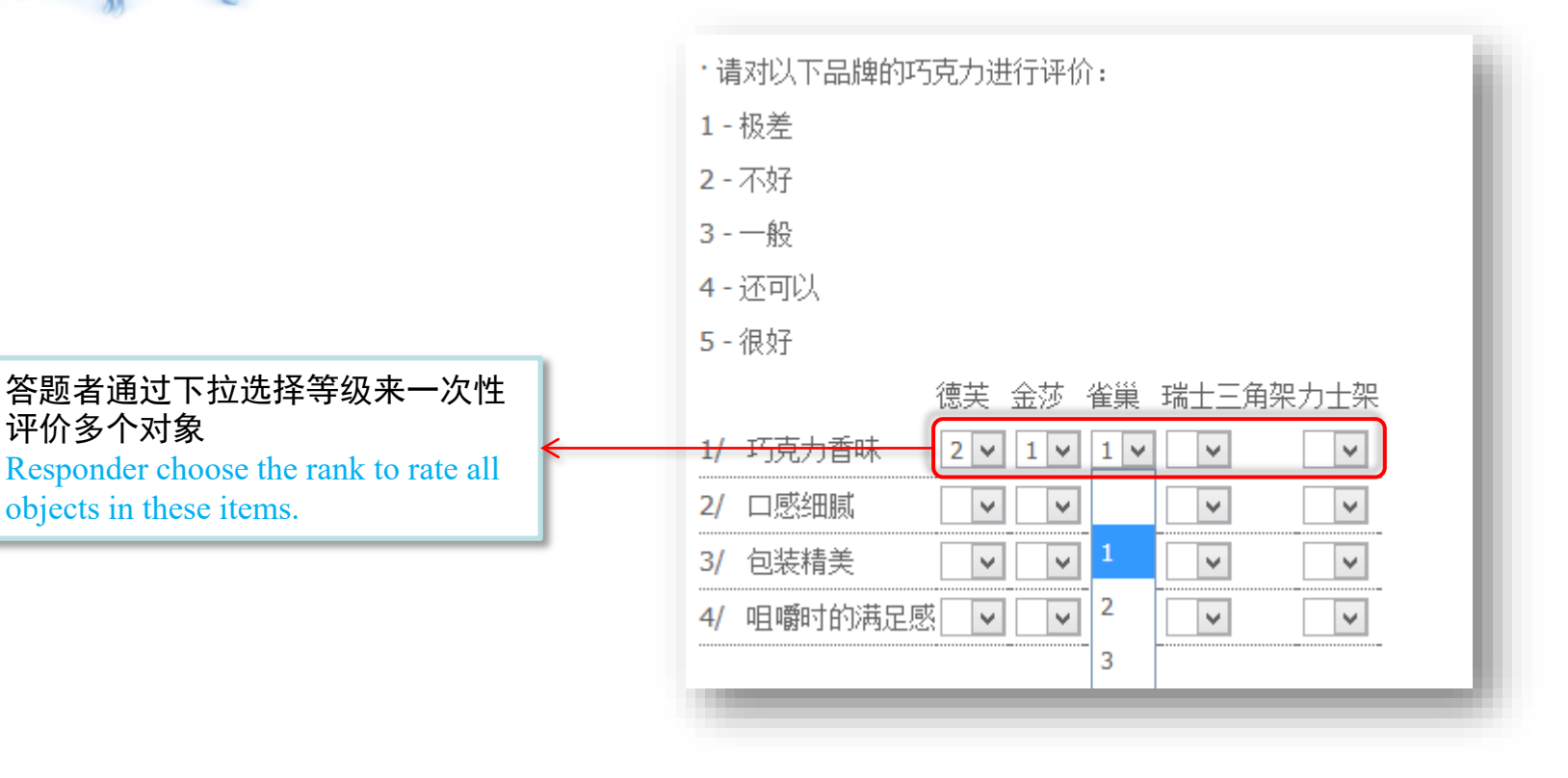

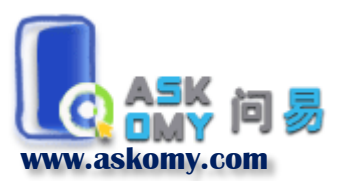

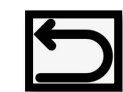

#### 逻辑跳转题 Logical Match

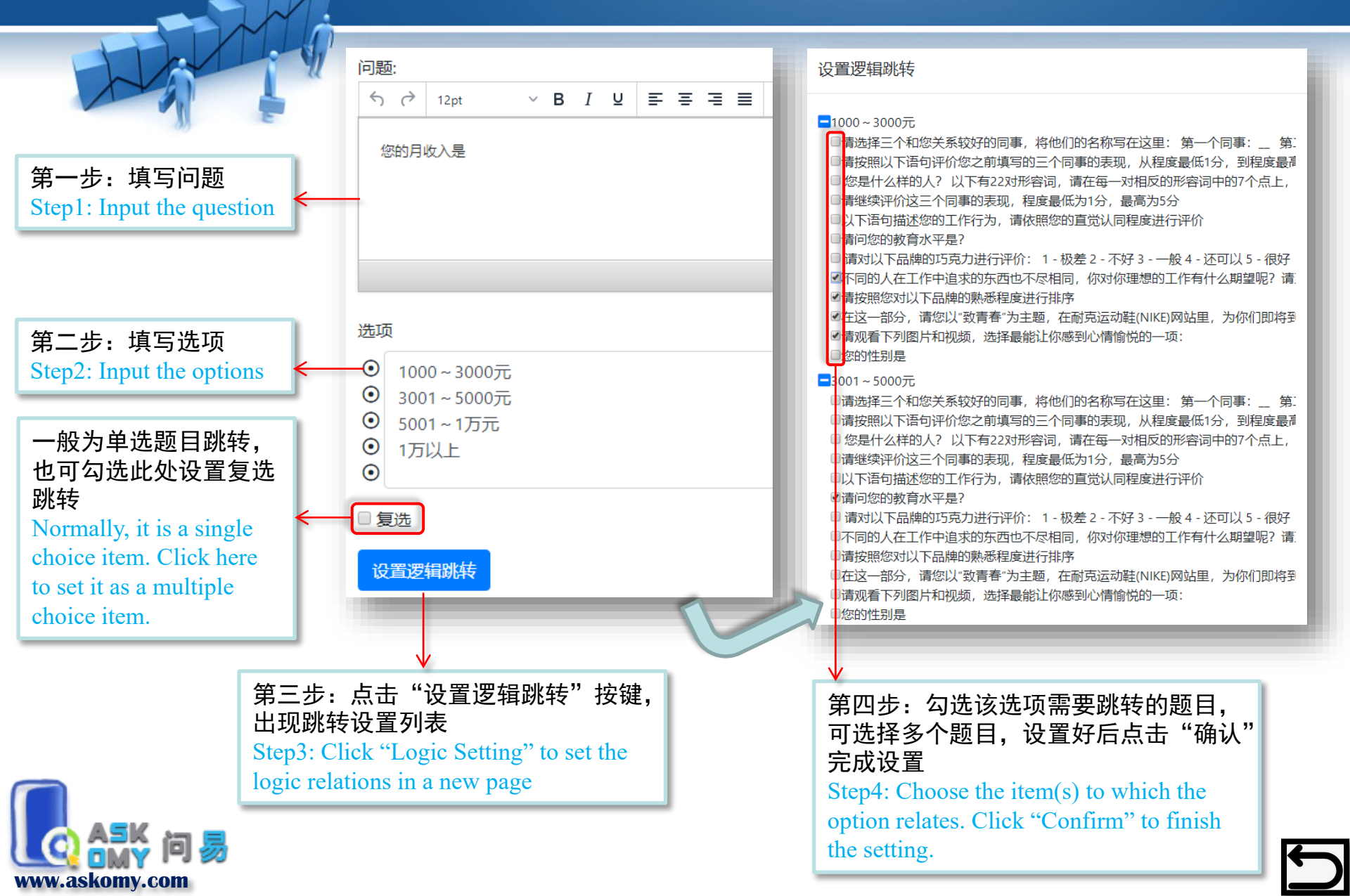

#### 逻辑跳转题 Logical Match

#### 在问题列表中,可以看清楚逻辑 题跳转的归属关系 The logic relations can be checked in item list

| 9                  |                                  | 您的月收入是                                                                                                    | 逻辑跳转 |
|--------------------|----------------------------------|----------------------------------------------------------------------------------------------------|------|
|                    | 10                               | 请问您的教育水平是?                                                                                                    | 单选   |
|                    | 11                               | 请对以下品牌的巧克力进行评价: 1 - 极差 2 - 不好 3 - 一般 4 - 还可以 5 - 很好                                                                                                    | 评价   |
|                    | 12                               | 不同的人在工作中追求的东西也不尽相同,你对你理想的工作有什么期望呢? 请至<br>少列出5点你的想法。我理想的工作是(首五个是我们提出的例子,请尽量不要和我<br>们举出的例子重叠): (1) 不错的工作报酬; (2)良好的工作环境; (3)可以让<br>自己发挥才能 (4) 双休日及比较多的假期; (5)有好的晋升机会的 1 2.<br>3 4 5 6 点击访问 | 填空   |
| 红色<br>的题<br>The re | 丨<br>标 <sup>书</sup><br>目<br>gs t | 号代表这些题目是要跳转<br>numbers indicate these items<br>to certain options                                                                                                    |      |

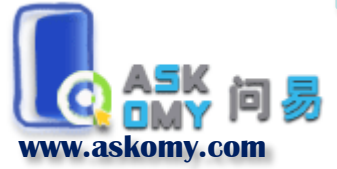

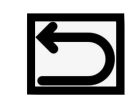

# IAT题 Implicit Association Test

内隐联想测验(Implicit Association Test, IAT)是一种评估个体对两个概念 的自动化联系强度的间接测量方法,近 年来被广泛应用于内隐社会认知研究, 如挖掘个体对某一事物内在真实的看法

IAT 的测验原理: 当两个概念联系紧密 时,人们容易对其样例作同一反应,反 之,当两个概念联系不是很紧密甚至存 在冲突时,对它们的样例作同一反应则 较为困难。利用人们对不同概念的样例 作同一反应的难易程度便可获得个体内 隐认知层面这两者的联系强度。

详细介绍请参看: 侯珂, 邹泓, 张秋凌. 内隐联想测验: 信度, 效度及原理[J]. 心 理科学进展, 2004, 12(2): 223-230.

\*此功能单独收费,如有需要,请邮件联系开通 该功能

\*An additional charge is need for this function. Please email us if you need to use it.

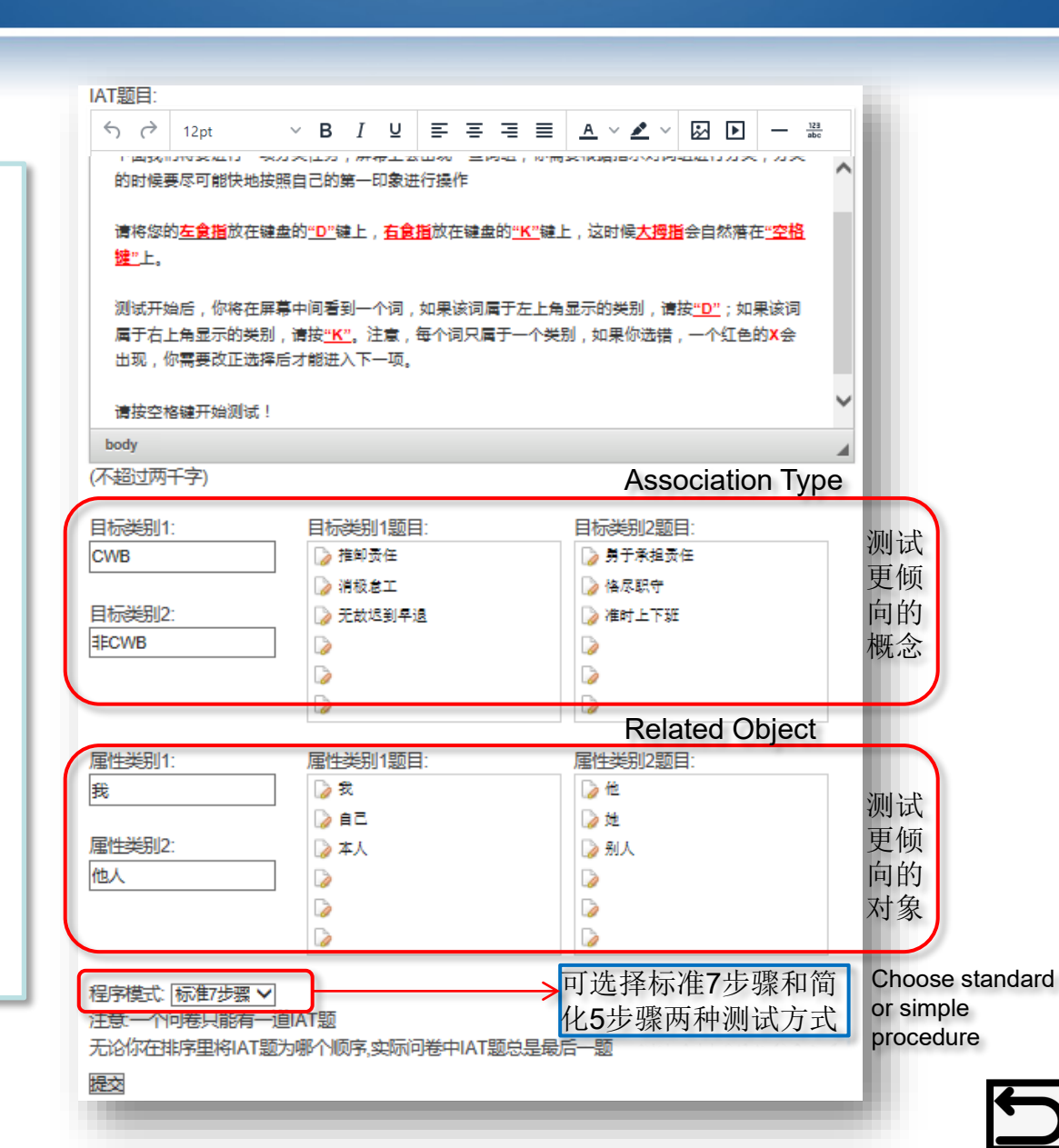

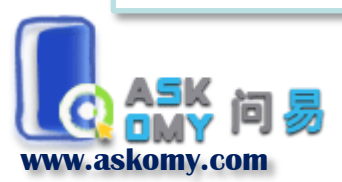

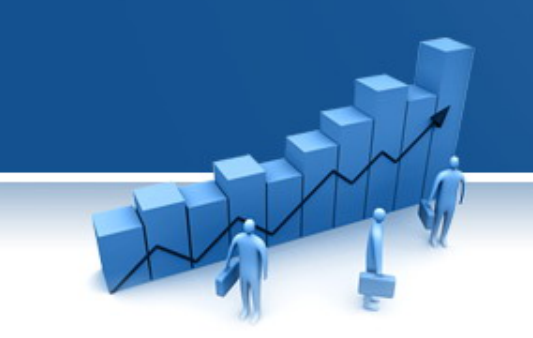

# 问卷基本设置

# **Basic Setting**

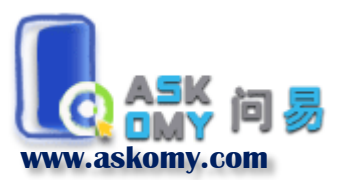

#### 调整题目顺序 Rearranging the items

在题目列表中,通过鼠 标拖曳,调整题目顺序; 调整好顺序,点击列表 尾部的"保存排序"保 存之前的调整

Drag the mouse to rearrange the items in the item list. Click "Save the arrangement" after making any change.

| * 1 | 问卷状态:问卷已发布                                                                                                    | 分页 / 问卷删除 / | 恢复开放                                                |
|-----|----------------------------------------------------------------------------------------------------|-------------|-----------------------------------------------------|
| #   | 标题                                                                                                    | 题型          | 操作                                                  |
| 1   | 以下语句描述您的下属这一周中在工作上的表现,请先填入他们的工号,然后根据他们的表现进行评价下属A:下属B:下属C:                                                                             | 埴空          | [修改] [删除] [收職]                                      |
| 2   | 您收到的调查邀请中, 6位随机码是_ (请注意大写字母) 您的工号是                                                                                                    | 埴空          | [惨改] [删除] [收藏]                                      |
| 3   | 请开始评价这3位下属在之前一周中工作上的表现,按照符合的程度进行评价 符合程<br>度最低为1分 符合程度最高为5分 该下属在上一周中会                                                                  | 评价          | [修改] [删除] [收藏] (Political<br>Behavior1)             |
| 4   | 请开始评价这3位下属在之前一周中工作上的表现,按照符合的程度进行评价 符合程<br>度最低为1分 符合程度最高为5分 该下属在上一周中会                                                                  | ₩           | [修改] [删除] [收藏] (Political<br>behavior2)             |
| 5   | 请开始评价这3位下属在之前一周中工作上的表现,按照符合的程度进行评价 符合程<br>度最低为1分 符合程度最高为5分 该下属在上一周中会                                                                  | 评价          | [修改] [删除] [收藏] (Political<br>behavior3)             |
| 6   | 以下描述你在这一周里的工作状态,请按照符合的程度进行评价                                                                                                    | 里克特         | [修改] [删除] [收藏] (Job-induced<br>anxiety and tension) |
| 7   | 您上周加班了小时(如果没有加班,请填0) 问卷结束,下属问卷地址:<br>http://www.askomy.com/static/survey/1687.html 提交后,请记下你的问卷随机码,连<br>同问卷地址一并发送给您的下属微信,由其完成另一份问卷,谢谢! | 填空          | (修改] (勤除) (收藏)                                      |
| 拖动题 | 日可重新排序排序后请保存排序                                                                                                    |             |                                                     |

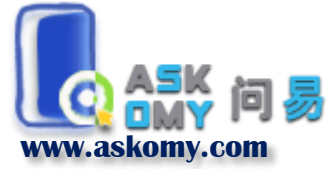

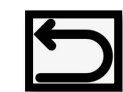

# 问卷分页 Paging

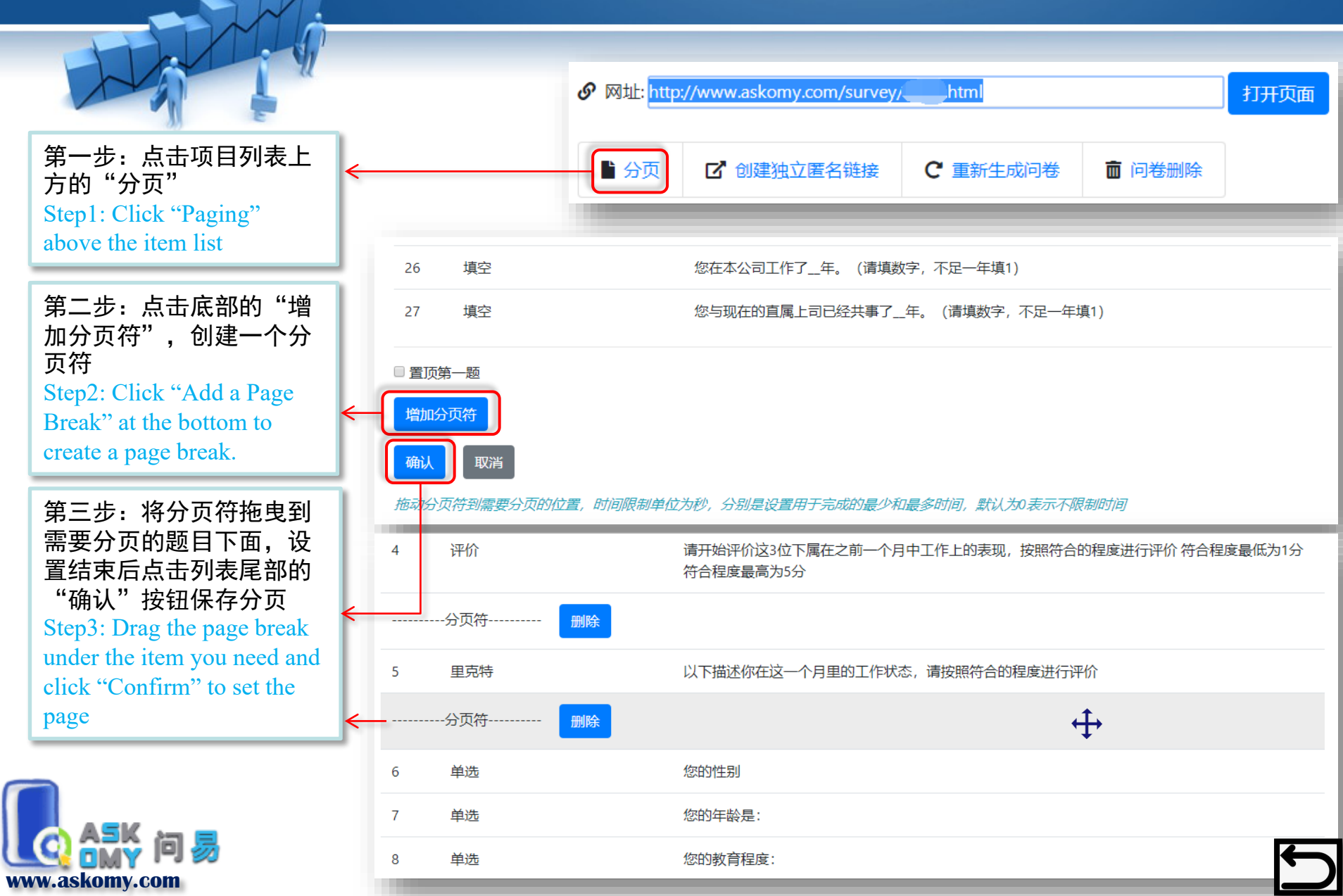

# 问卷背景 Background Setting

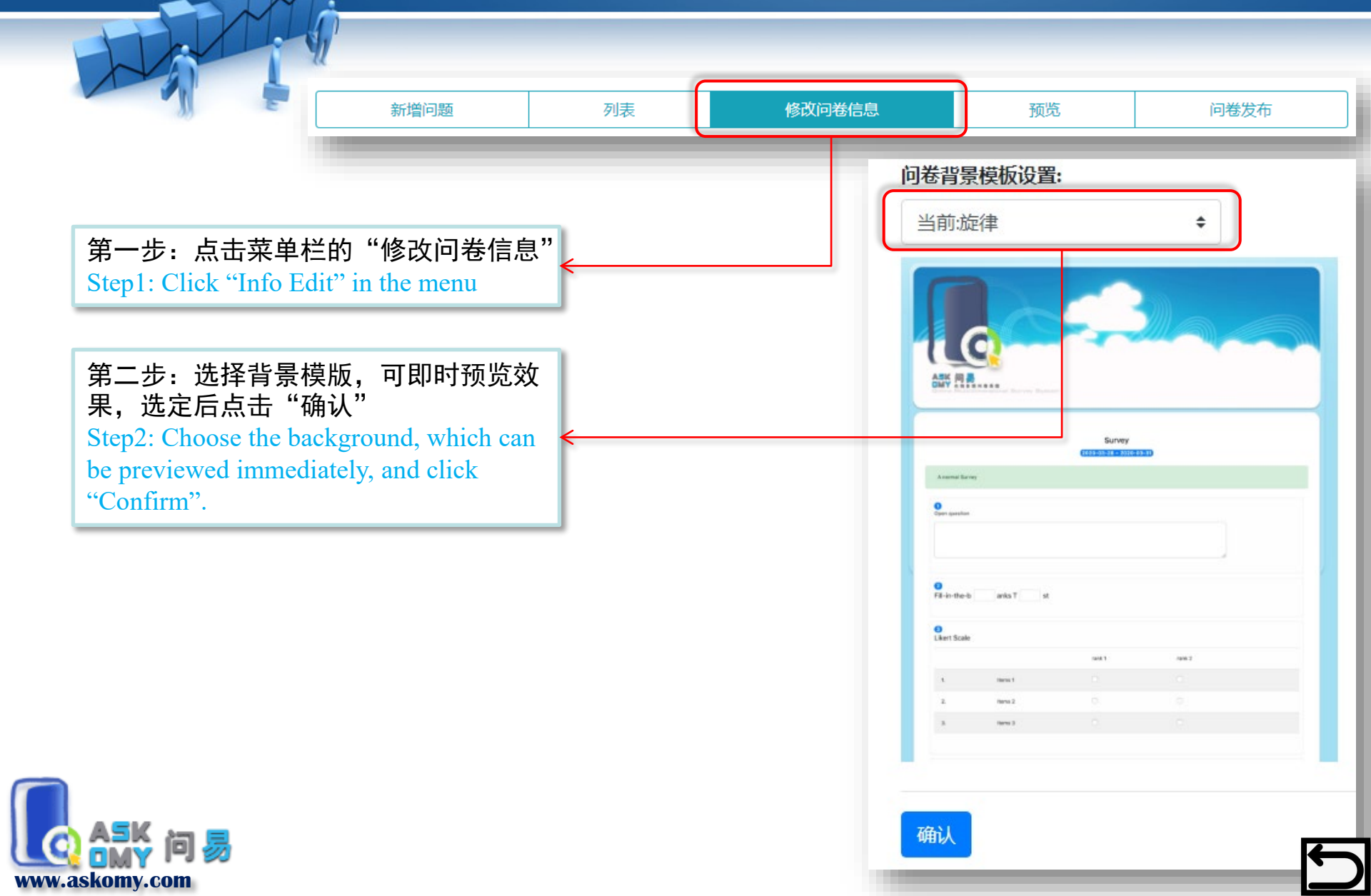

# 预览与发布问卷 Preview and Publish

点击"预览",查看最新的问卷 效果;在设置问题的过程中,可 保留预览页面,通过刷新页面, 查看最新的设计效果 Click "Preview" in the menu to preview your latest design; Suggest keeping and refreshing the preview page to check your latest design

during your work

问卷全部设置完毕后,点击"发布"生成正式的调查问卷网页; 发布后,如有对问卷的题目结构进行任何修改(如,改变题目顺 序、增加/删除题目、改变选项等),则需要<u>重新发布问卷</u>,这 将导致<u>数据清零</u>,请在修改前预先保存原来的数据 Click "Publish" to generate the formal survey page; You need to "publish" the survey again if any further change is made on the <u>survey</u> <u>structure</u> (e. g., rearrange the items, add/delete items, change options) after publishing the survey. It will <u>clear the current data</u>. Be sure to save your data before republishing the survey.

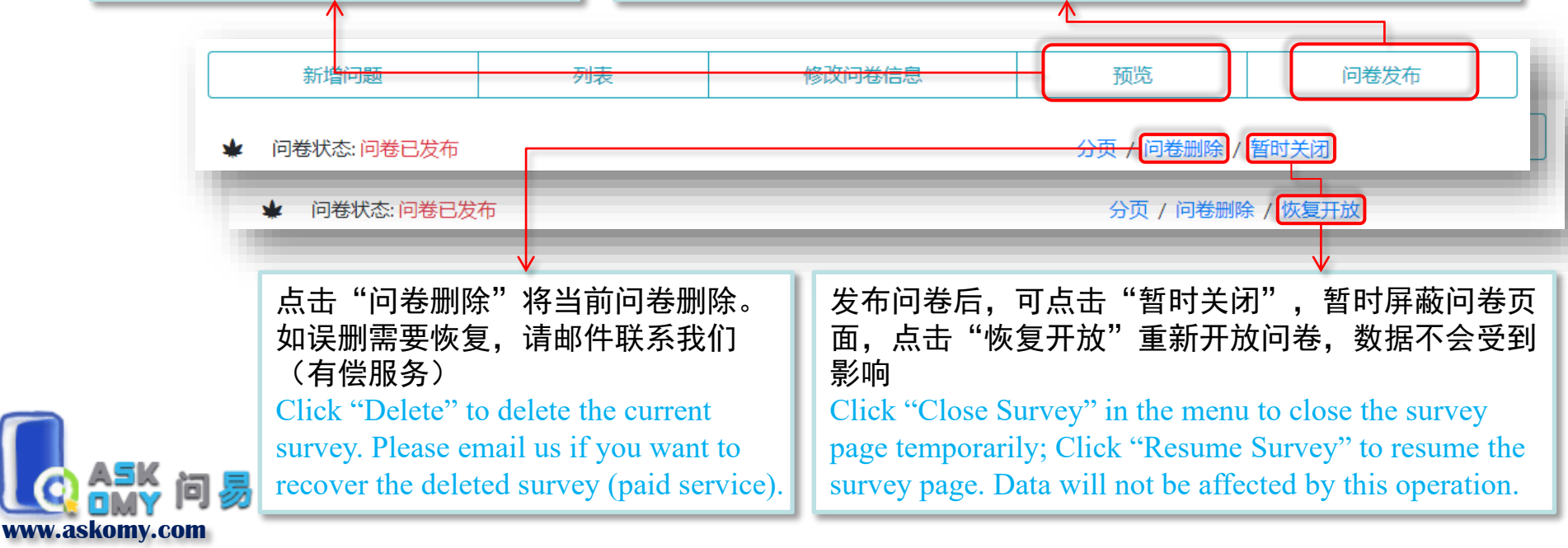

# 预览与发布问卷 Preview and Publish

html

C 重新生成问卷

发布问卷后, 生成问卷地址 The survey link will be generated after you publish the survey 如事先已有调查名单,则可通过 "<u>创建独立发布链接</u>"的功能, 为每个受访者创建一个独立的问 卷地址,此时无需受访者提供个 人识别信息,您也可在数据里自 动获取该信息,从而增加调查的 匿名性

▶ 分页

网址: http://www.askomy.com/survey/\_

🖸 创建独立匿名链接

You can create a unique link for each responder by "<u>Create Unique</u> <u>links</u>" if you have a responder list in advance. You can obtain responders' personal identify information without asking them to provide it by such link, which can enhance the anonymity. 如问卷的题目结构没有改变,进 行其他<u>编辑上的更改</u>(如,修改 指导语、更正题目或选项内容、 更换背景等),可点击"重新生 成问卷"更新已经发布的问卷页 面,<u>数据不会受到影响</u> If you just <u>edit the survey</u> without changing the survey structure (e. g., modify the survey introduction, edit the words of question or option, change the background), you can click "Regenerate Survey Page" to update the survey page <u>without</u> <u>affecting the data</u>. 删除整份问卷 Delete the whole survey here

打开页面

💼 问卷删除

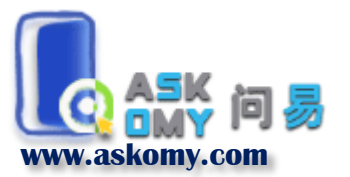

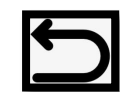

#### 数据操作 Data

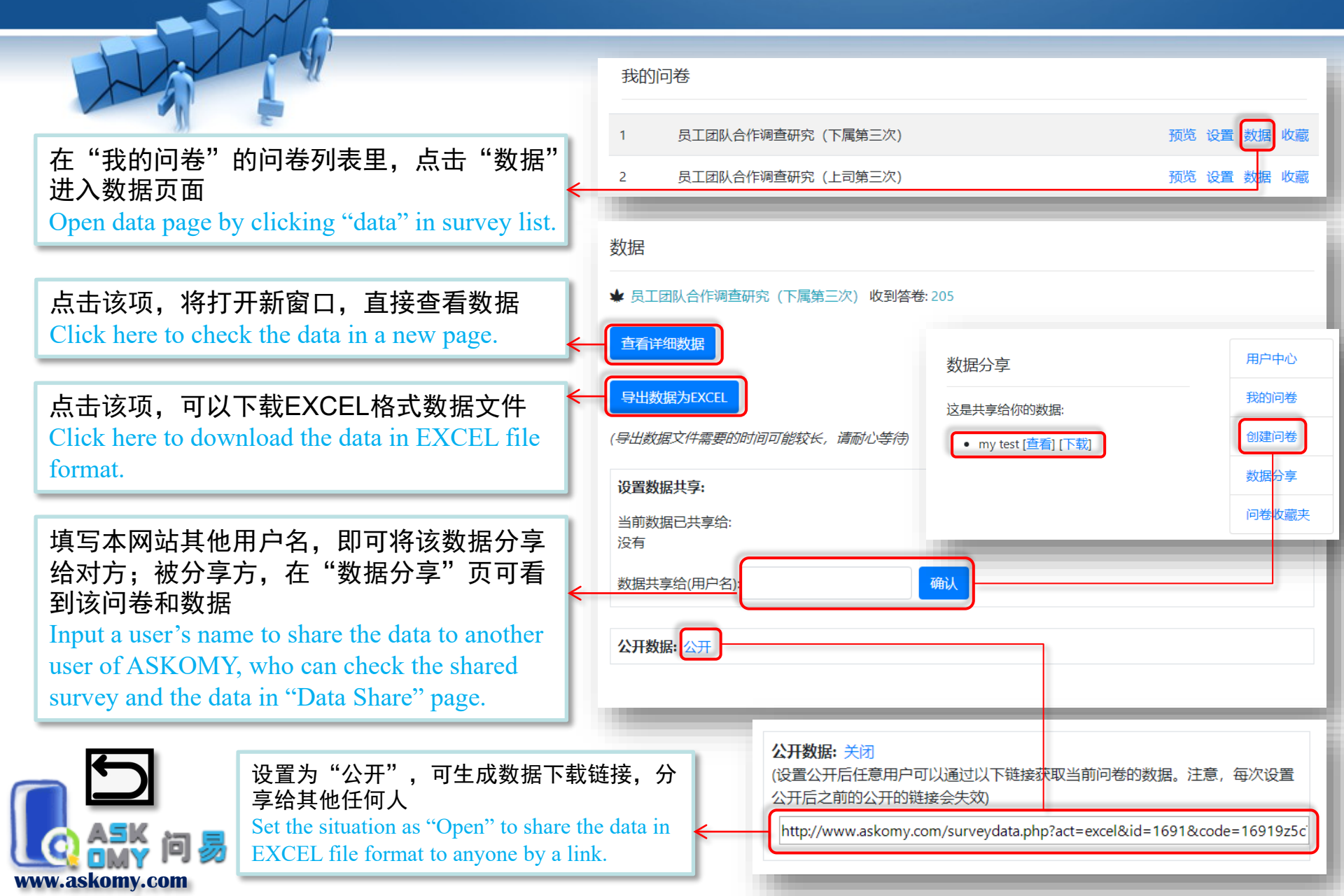

# 回答问卷中的质量控制 Quality Control

■易迅
 ■亚马逊
 ■新宁易购
 ■国美在线
 ■1号店
 ■其他

請選擇,最少選擇 2 项.,最多選擇 4

如果没有完成必填题,则无法提交,点击"提交"按钮后将有红色提示信息 The responder cannot submit the questionnaire unless all required questions are finished. A red note will show up after clicking "submit".

相应的题目也会有提示信息,全部完成 后才可提交问卷 The red note will guide the responder to finish the questions.

复选题如果选错项目个数,也会有信息 提示

The uncorrected answer on the number of options in Multiple Choice question will be reminded.

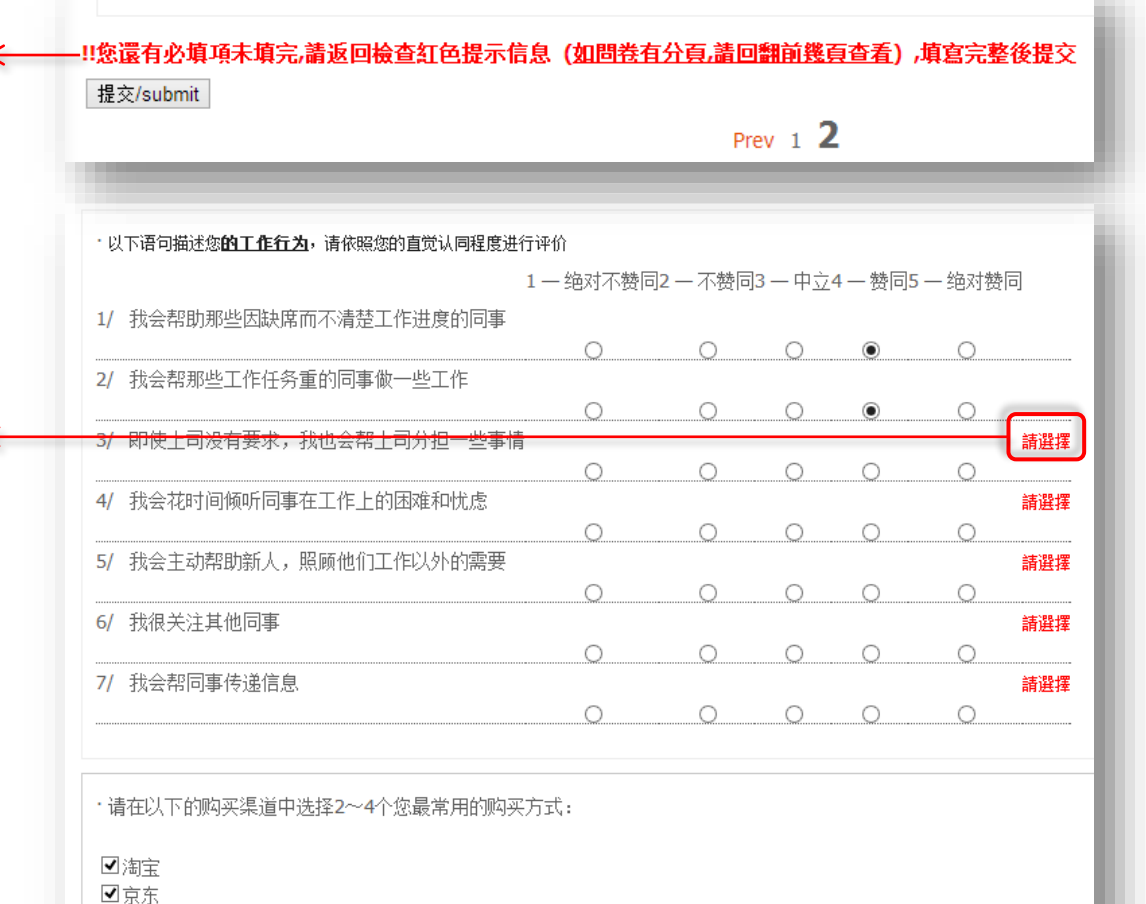

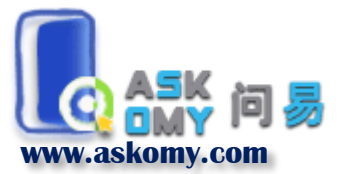

# 时间控制 Time Control

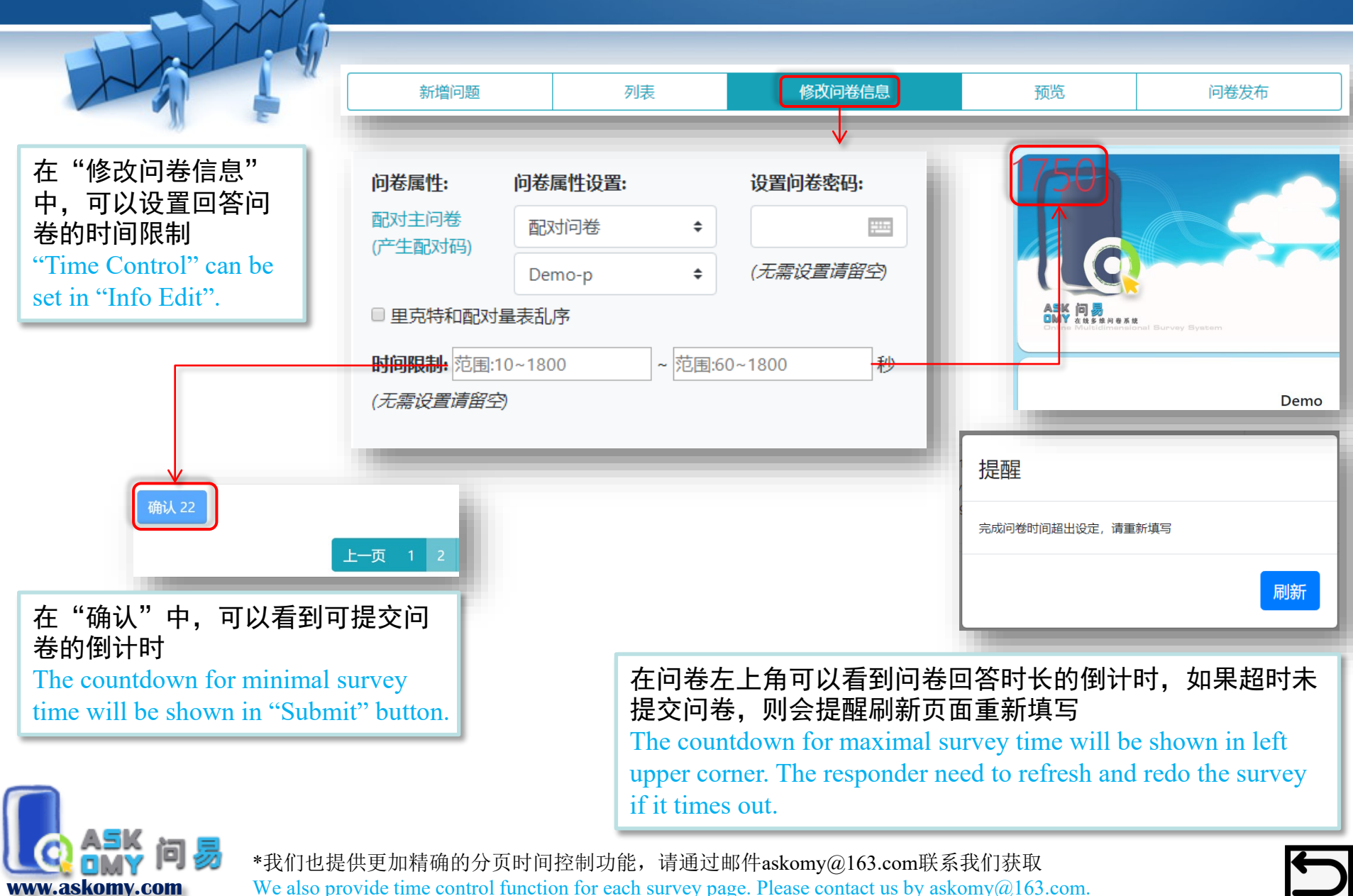

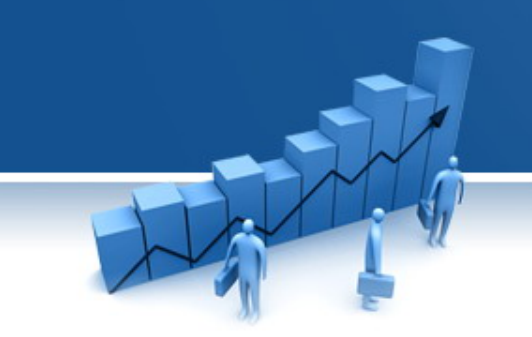

# 问卷高级设置 Advanced Setting

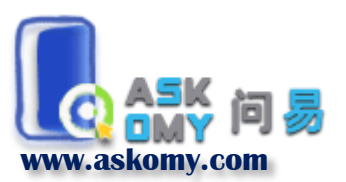

#### 文字框高级编辑功能 Advanced Edit in Text Box

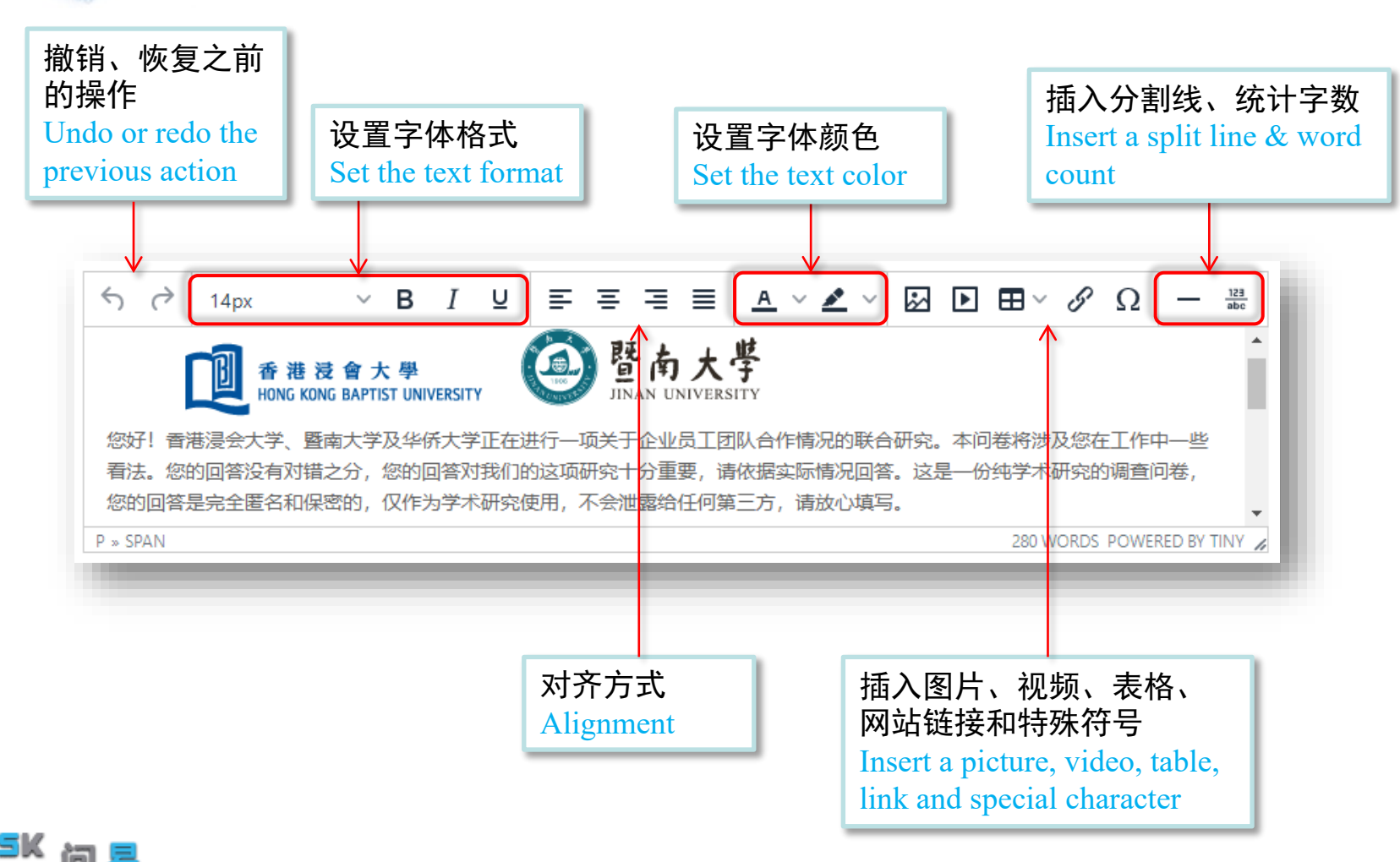

www.askomv.com

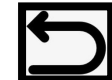

# 插入网址链接 Insert a Link

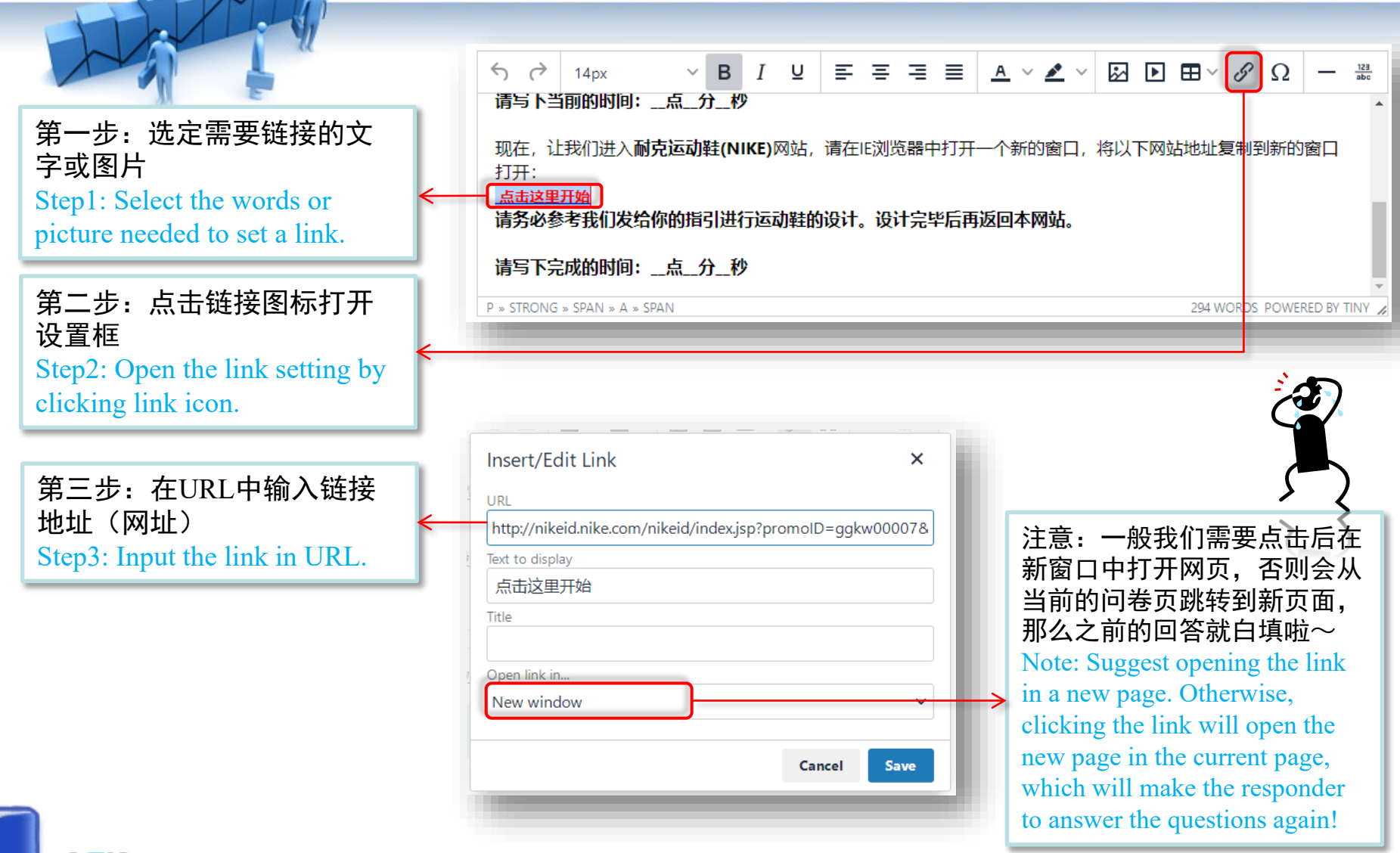

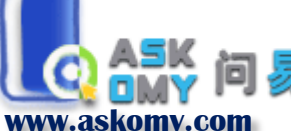

# 插入图片 Insert a Picture

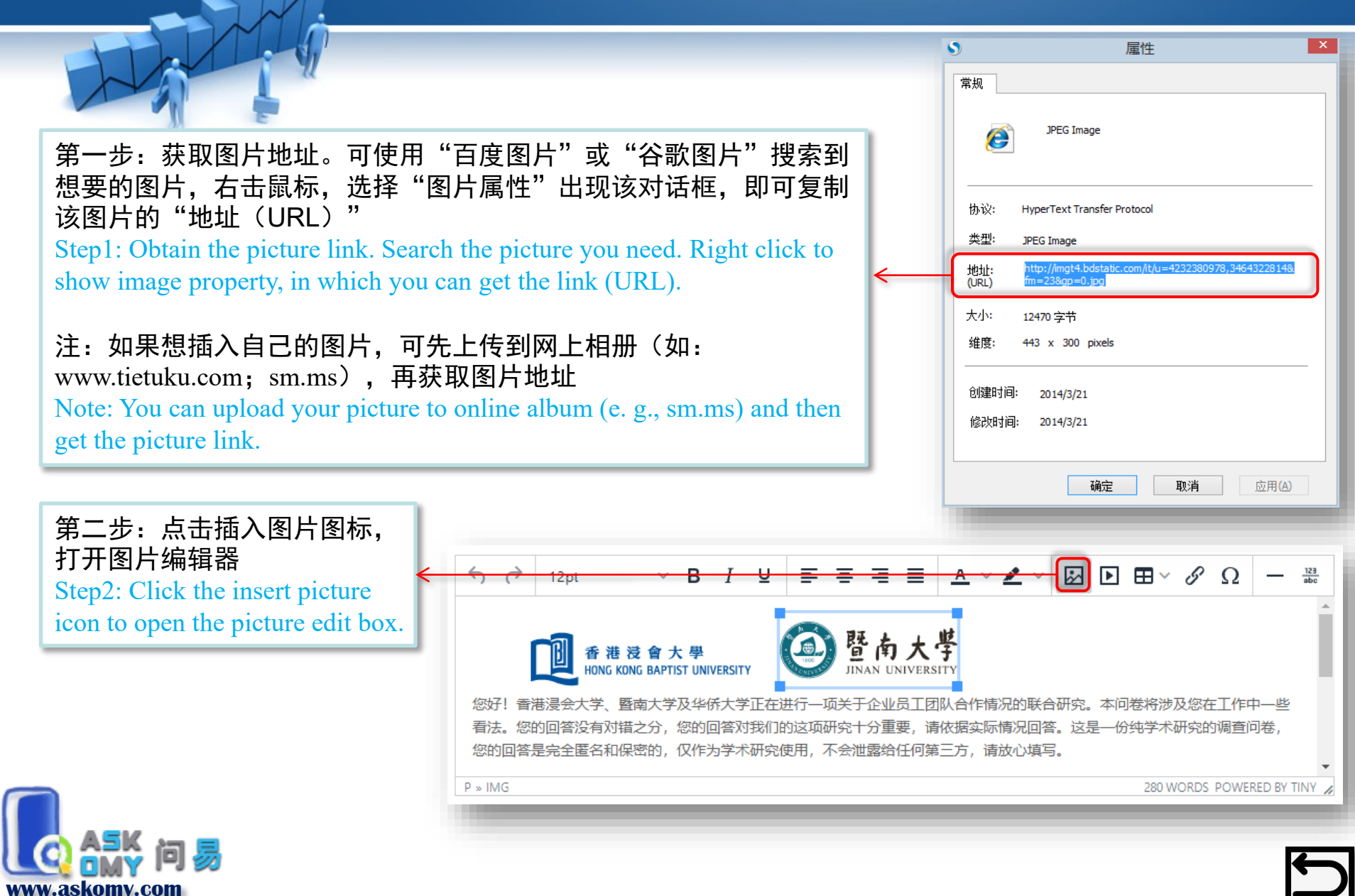

# 插入图片 Insert a Picture

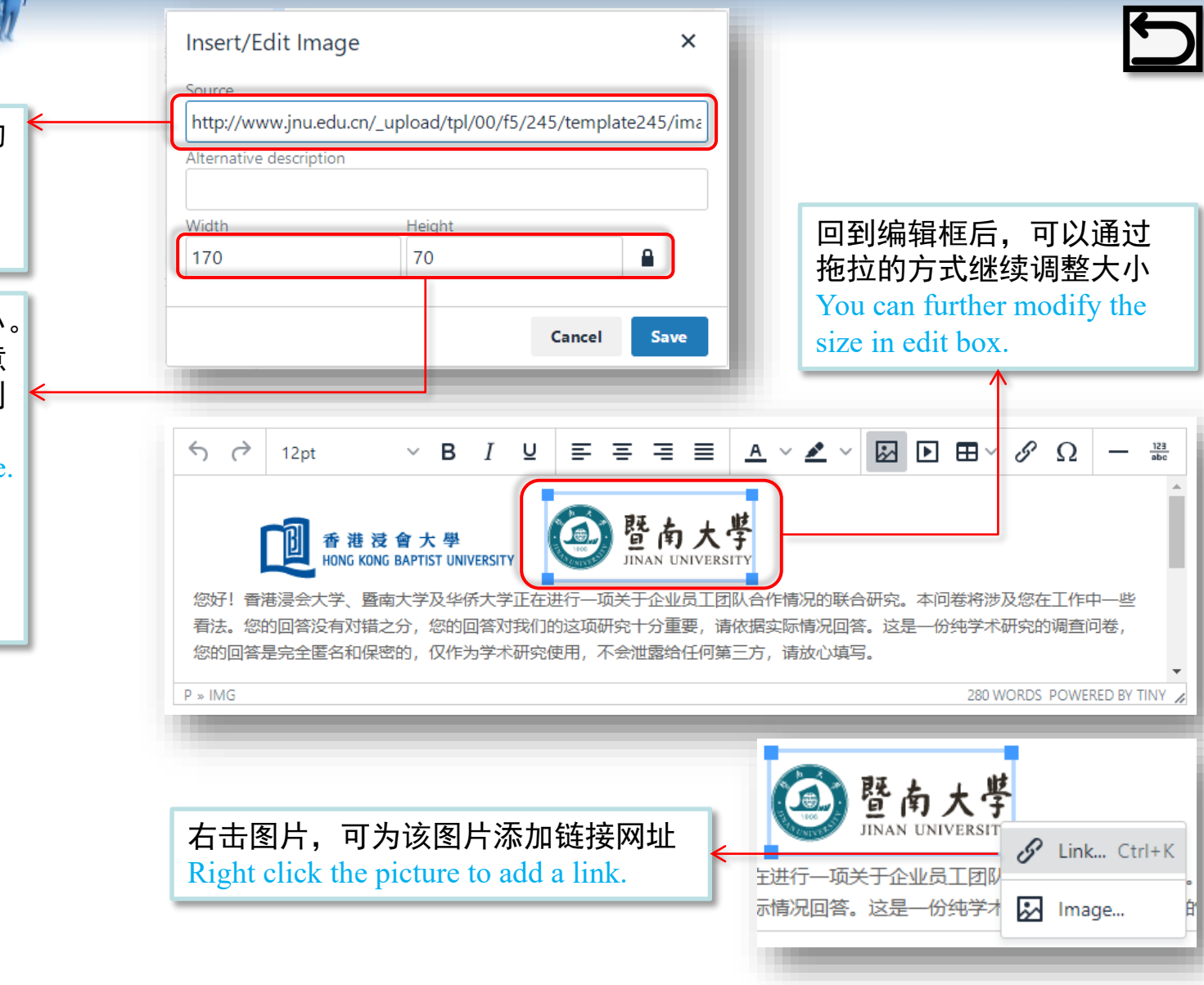

第三步:将刚才复制的 图片地址粘贴到这里 Step3: Paste the picture link here.

第四步:调整图片大小。 点击小锁打开,可随意 调整尺寸,小锁锁住则 按原图比例调整大小 Step4: Resize the picture. "Unlocked" for freely resize; "Locked" for resize according to the original size.

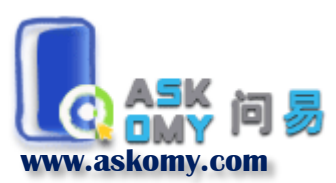

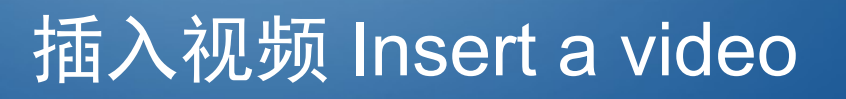

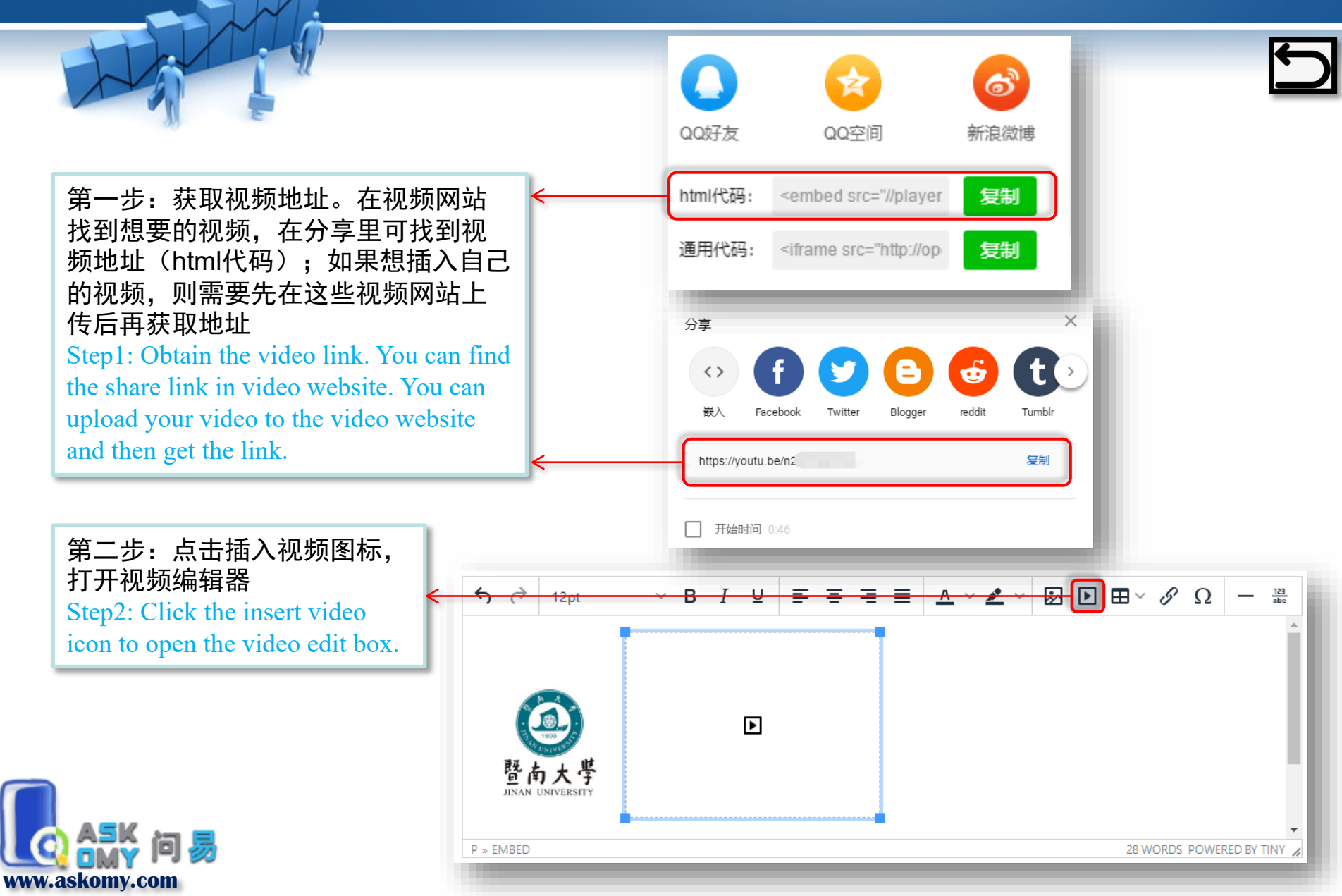

# 插入视频 Insert a video

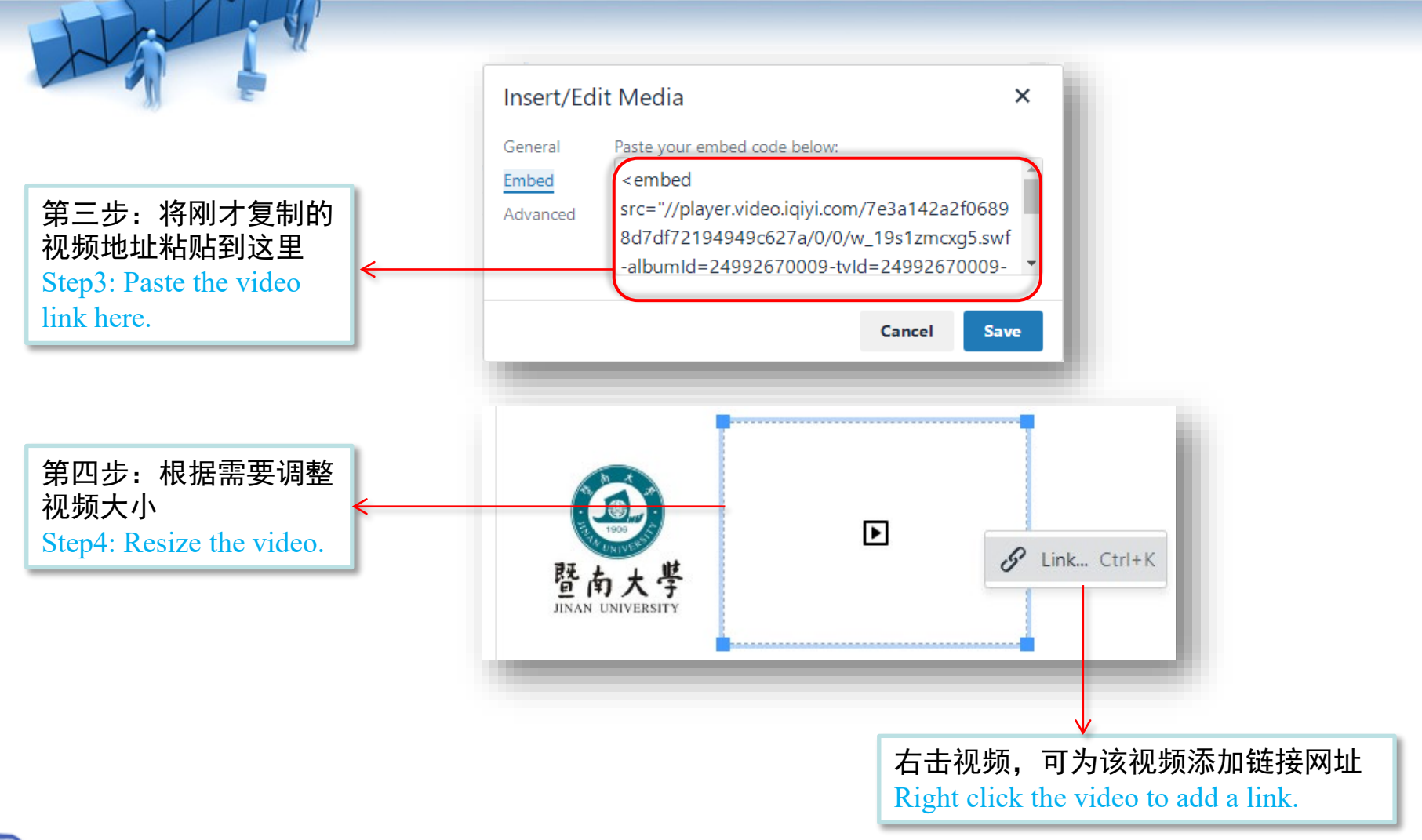

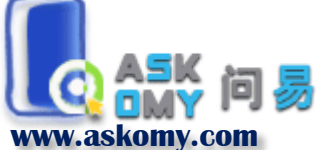

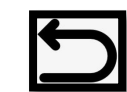

#### 选项插入图片和视频 Insert Pictures and Video in Options

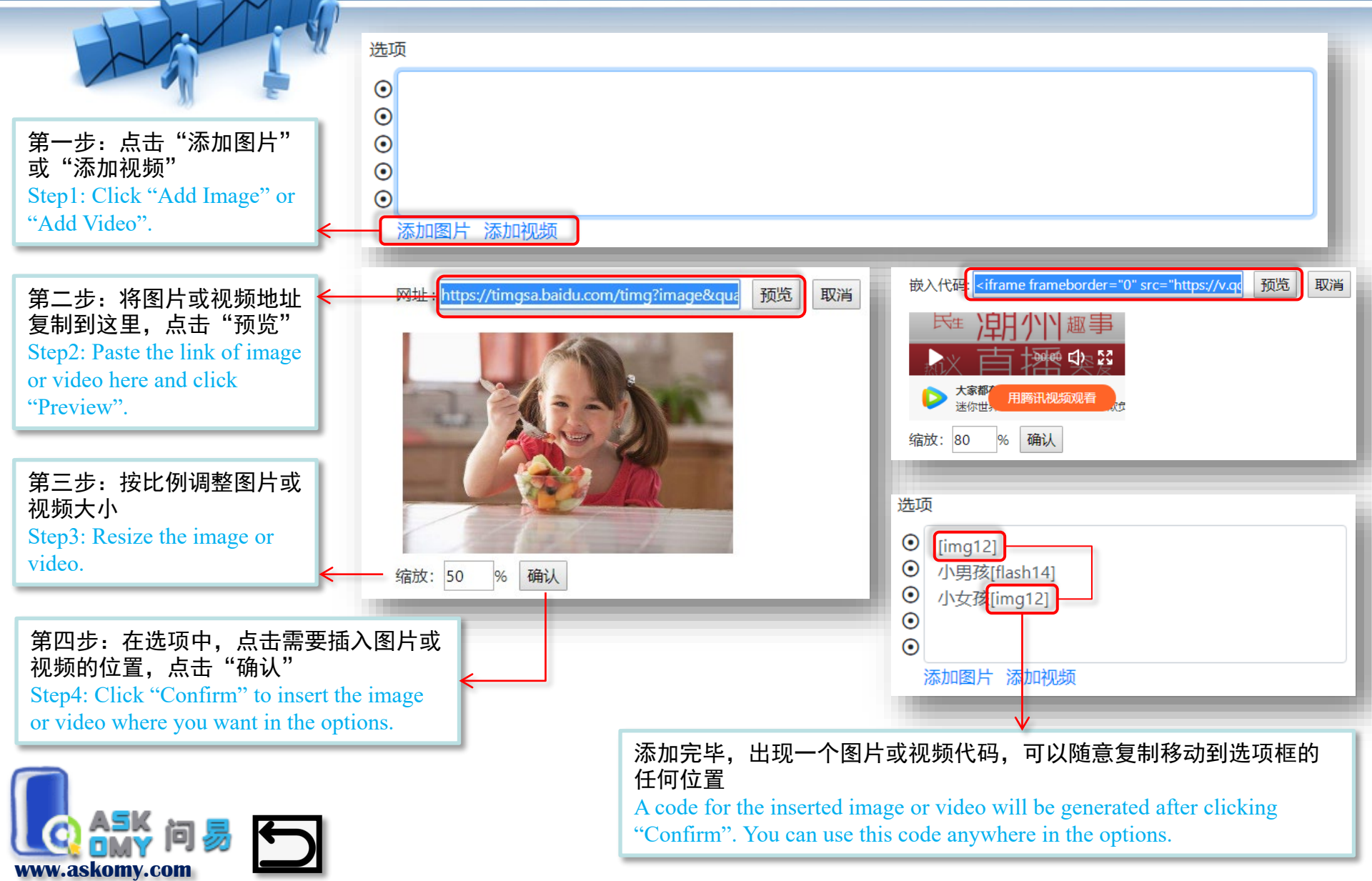

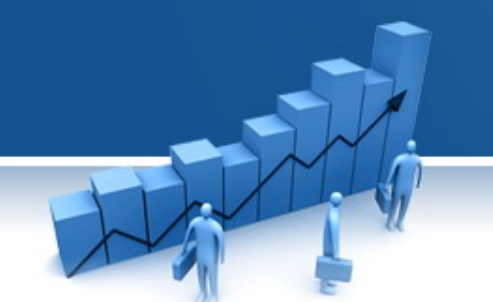

#### 选项插入图片和视频 Insert Pictures and Video in Options

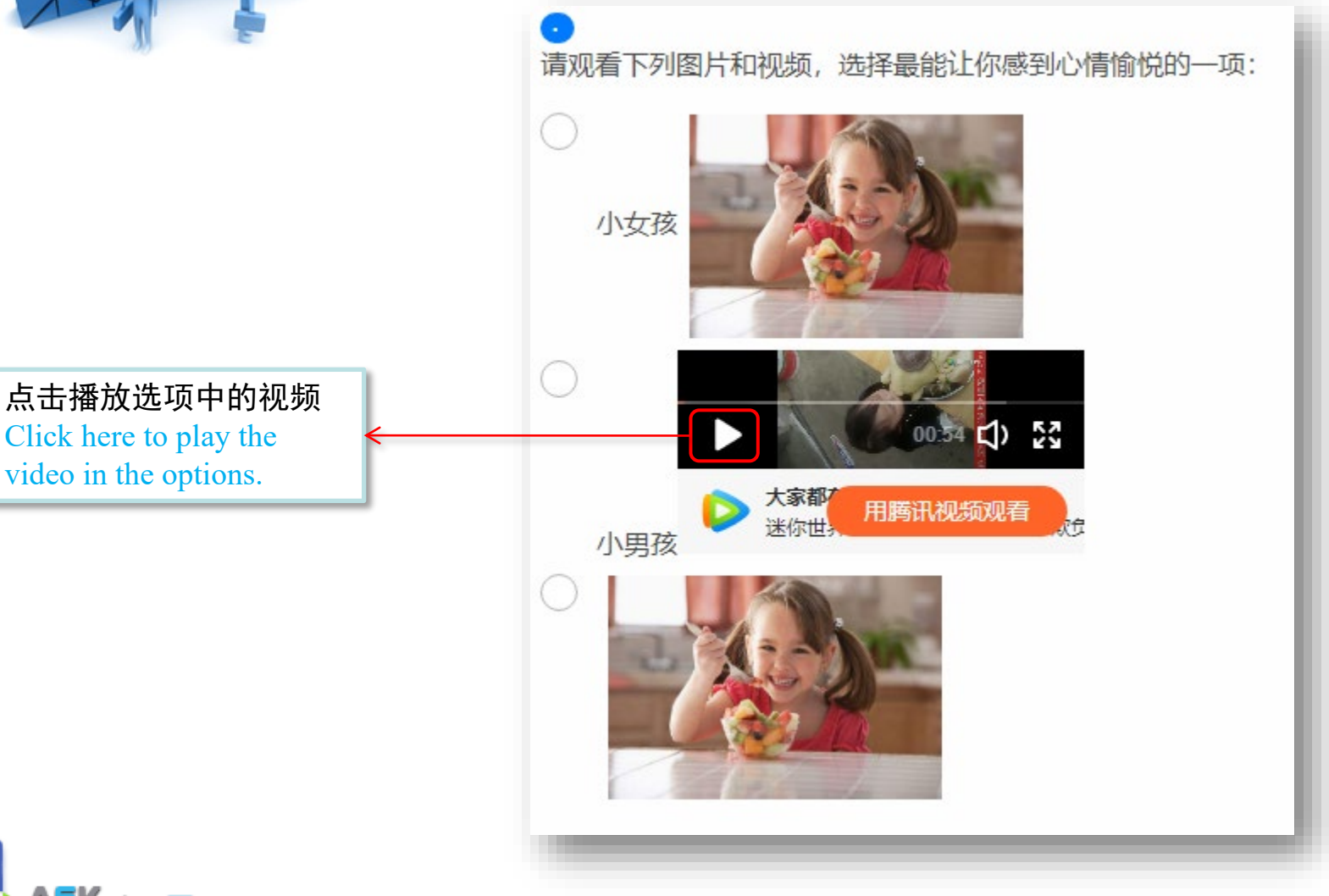

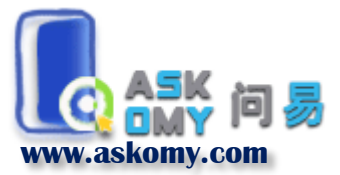

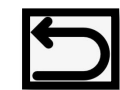

#### 配对问卷 Pairing Surveys

| Harry?                                                                                                   |                                    |                                                                                                    |                                        | 我的问卷                                                                                                    |                                        |                                      |
|----------------------------------------------------------------------------------------------------|------------------------------------|----------------------------------------------------------------------------------------------------|----------------------------------------|----------------------------------------------------------------------------------------------------|----------------------------------------|--------------------------------------|
| 第一步:设计好两份需                                                                                               |                                    |                                                                                                    |                                        | <ol> <li>日 日本</li> <li>日本</li> <li>日本</li> <l< th=""><th>研究(下属第三次)<br/>研究(上司第三次)</th><th>预览设置数据收藏</th></l<></ol> | 研究(下属第三次)<br>研究(上司第三次)                 | 预览设置数据收藏                             |
| 要配对的问卷后,点击<br>主问卷的"设置"——                                                                                 | 新增问题                               | 列表                                                                                                    |                                        | 修改问卷信息                                                                                                    | 预览                                     | 问卷发布                                 |
| ◎ 珍以回を信息<br>Step1: Click "Setting"—<br>"Info Edit" after finishing                                       | 1                                  | 修改问卷信息<br>图 勾选即代表你同意askomy.com的                                                                                                    | 相关使用条款                                 |                                                                                                    |                                        |                                      |
| two pairing surveys.                                                                                     | 4                                  | <b>有效日期</b><br><b>益</b> 2018-09-03                                                                                                    | - 🗰 20                                 | 118-09-07                                                                                                    |                                        |                                      |
| <ul> <li>第二步:选择"配对问卷",</li> <li>个选择框中,下拉选择需要都卷,点击"确认"</li> <li>Step2: Click "Pairing Survey".</li> </ul> | 在下一<br>配对的问                        | <b>问卷标题</b><br>员工团队合作调查研究(上司第三<br><b>问卷分类</b>                                                                                                    | 次)                                     |                                                                                                    |                                        |                                      |
| the paired survey in the next bo<br>click "Confirm".                                                     | ox and                             | 学术研究 +                                                                                                    | 经济与管                                   | 7理科学 🔶                                                                                                    |                                        |                                      |
| 在"问卷属性"中可以看<br>主问卷(产生配对码)"<br>"Main Pairing Survey (Gen<br>Matching Code)" is marke                      | f到"配对<br>的标记<br>nerate the<br>d in | 使用      使用      使用 | ERSITY<br>秋学正在进行<br>私が現金医病に            |                                                                                                    | 合研究。本问卷将涉及您在工作中——<br>送 你的问答是今今度夕和很爱的 ( | 些看法。您的回答没有对错之分,您<br>双作为学者其实适用 天会神奇经红 |
| "Survey Type".                                                                                           |                                    | <ul><li>问卷属性:</li><li>配对主问卷(产生配对码)</li><li>□ 里克特和配对量表乱序</li></ul>                                                                                                    | <b>问卷属性</b><br>配对问 <sup>3</sup><br>员工团 | <b>设置:</b><br>巻<br>队合作调查研究(下属第三次)                                                                                                    | <b>↓</b><br>↓<br>↓<br><i>(无需密码)</i>    | 8日:<br>唐田<br>(王)                     |
| ww.askomy.com                                                                                            |                                    |                                                                                                    |                                        |                                                                                                    |                                        |                                      |

#### 配对问卷 Pairing Surveys

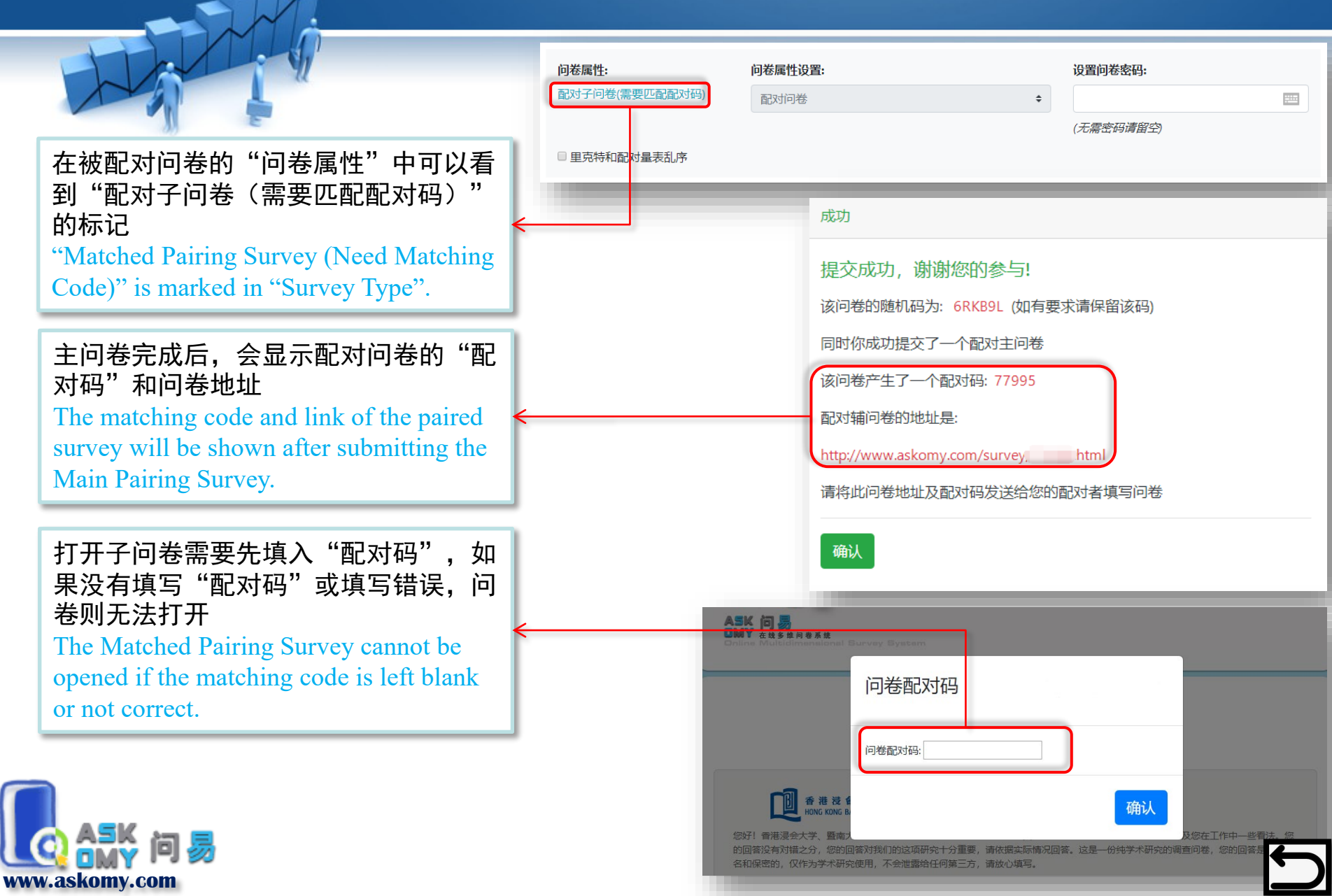

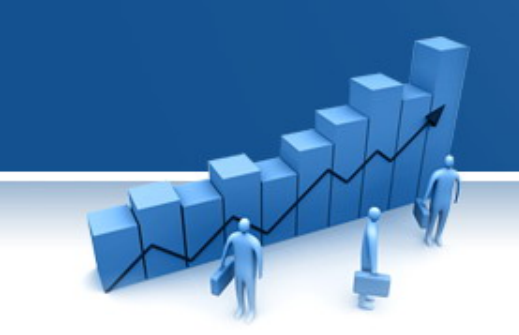

#### 该功能只有在设置了配对问卷后才 可使用

This function can be used after setting the "Pairing Survey".

点击配对主问卷的"数据",进入 数据页面后,会增加一个"生成配 对数据"功能,点击后,系统自动 按照配对码,将子问卷数据和主问 卷数据进行配对,然后以EXCEL文 件格式下载

Click "data" of the Main Pairing Survey. Click "Generate matching data" to download an EXCEL file with paired data of the two surveys.

| 10101-    |                         |        |
|-----------|-------------------------|--------|
| 1         | 员工团队合作调查研究(下属第三次)       | 预览设置数据 |
| 2         | 员工团队合作调查研究(上司第三次)       | 预览设置数据 |
|           |                         |        |
| 数据        |                         |        |
| ★ 员工国     | 团队合作调查研究(上司第三次) 收到答卷:80 |        |
| 查看详       | F细数据                    |        |
| 导出数       | x据为EXCEL                |        |
| 生成配       | 201数据                   |        |
| (导出数据     | 据文件需要的时间可能较长,请耐心等待      |        |
| 设置数       | 据共享:                    |        |
| 当前数<br>没有 | 据已共享给:                  |        |
| 数据共平      | 享给(用户名): 确认             |        |
| Лтин      |                         |        |
| 公开数       | 据: 公开                   |        |

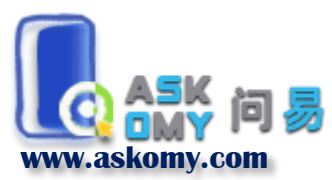

\*我们也提供多次调查问卷配对功能,请通过邮件askomy@163.com联系我们获取 We also provide multi-wave survey matching function. Please contact us by askomy@163.com.

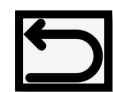

# 数据配对 Matching Data

#### 设置问卷密码 Password Setting

第一步:设计好问 卷后,点击主问卷 的"设置"—— "修改问卷信息" Step1:Click "Setting"—"Info Edit" after finishing survey design.

第二步:设置问卷密码后 点击"确认"后,只有输 入正确的密码才能打开问 卷

Step2: Set a password here and click "Confirm". The survey page can be opened only when the correct password is input.

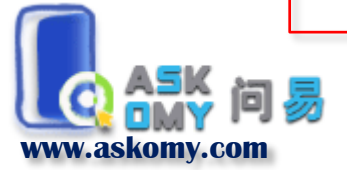

| 题           | 列表                                      | 修改问                   | 時信息                         | 7.115           | 问卷发布             |
|-------------|-----------------------------------------|-----------------------|-----------------------------|-----------------|------------------|
| 修改问         | 卷信息                                     |                       |                             |                 |                  |
| ☑ 勾选限       | P代表你同意askomy.com的                       | 相关使用条款                |                             |                 |                  |
| 有效日期        | ]                                       |                       |                             |                 |                  |
| <b>益</b> 20 | 18-09-03                                | - 🗰 2018-09-07        |                             |                 |                  |
| 问卷标题        | Į                                       |                       |                             |                 |                  |
| 员工团         | 队合作调查研究(上司第三                            | 次)                    |                             |                 |                  |
| 问卷分类        |                                         |                       |                             |                 |                  |
| 学术研         | 究 🗧                                     | 经济与管理科学               | ¢                           |                 |                  |
| 问卷介绍        | 2                                       |                       |                             |                 |                  |
|             |                                         |                       |                             |                 |                  |
|             | 1 香港浸會大學                                | () 暨                  | 负大学                         |                 |                  |
| 您好!         | HONG KONG BAPTIST UNI<br>香港浸会大学、暨南大学及华( | VERSITY VERSITY JINAN | UNIVERSITY<br>业员工团队合作情况的联合码 | 研究。本问卷将涉及您在工作中- | 些看法。您的回答没有对错之分,您 |
| 65(6)/28    | (2) 我们的这话研究上公青更 ;                       | 表次提实层栈温同效 这里          |                             | 你的同这里中今度之印得家的   |                  |

#### 题目乱序 Disordering the Items

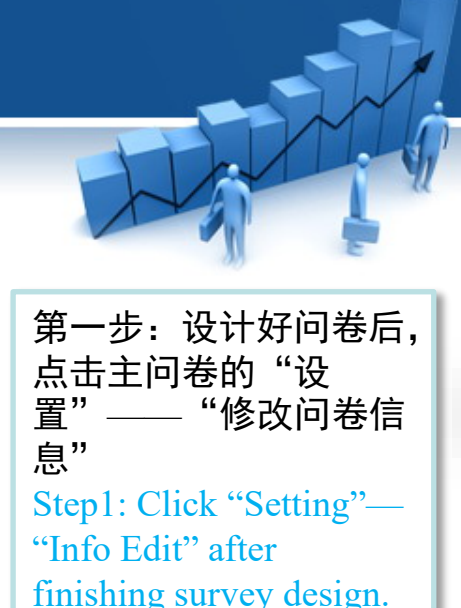

第二步:勾选后,每次打开问卷页面, 里克特和配对量表的题目将会随机调 整顺序,但是数据的排列顺序不受影响,仍旧对应设置时的顺序 Step2: Click here to disorder the items in "Likert Scale" and "Matching Terms". The items will randomly rearranged each time the responder open the survey page. However, the data will recorded according to the original setting.

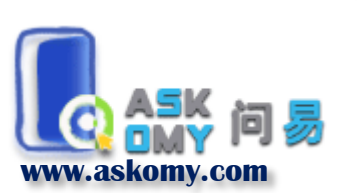

|                                  |                                                                  | איוונטאנ                                                                                                    |                                       |
|----------------------------------|------------------------------------------------------------------|----------------------------------------------------------------------------------------------------|---------------------------------------|
|                                  |                                                                  | 1 员工团队合作调查研究(下属第三次) 预览设置                                                                                                    | 置数据 收                                 |
|                                  |                                                                  | 2 员工团队合作调查研究(上司第三次) 预览设置                                                                                                    | 置数据ル                                  |
|                                  | 列表                                                               | 修改问卷信息 预览 问卷                                                                                                    | 发布                                    |
| 修改问礼                             | š信 <mark>息</mark>                                                |                                                                                                    |                                       |
| ☑ 勾选即                            | 代表你同意askomy.com                                                  | m的相关使用条款                                                                                                    |                                       |
| 有效日期                             |                                                                  |                                                                                                    |                                       |
| <b>a</b> 201                     | .8-09-03                                                         | - 🗰 2018-09-07                                                                                                    |                                       |
| 问卷标题                             |                                                                  |                                                                                                    |                                       |
| 员工团                              | 人合作调查研究(上司第                                                      | 第三次)                                                                                                    |                                       |
| 问卷分类                             |                                                                  |                                                                                                    |                                       |
| 学术研究                             | 2°                                                               | <ul> <li>◆ 经济与管理科学 ◆</li> </ul>                                                                                                    |                                       |
| 问卷介绍                             |                                                                  |                                                                                                    |                                       |
|                                  |                                                                  |                                                                                                    |                                       |
|                                  |                                                                  |                                                                                                    |                                       |
|                                  | 香港浸會大<br>HONG KONG BAPTIST                                       | : 學 O                                                                                                    |                                       |
| 您好! j                            | 香港浸含大大学、     皆港浸会大学、     皆市大学及                                   |                                                                                                    | 有对错之分,您<br><del>天全洲面绘</del> 白         |
| 您好!†<br>                         | <b>香港設會大</b><br>HONG KONG BAPTIST<br>雪港漫会大学、<br>雪港漫会大学、<br>雪市大学及 | ませい<br>NUNVERSITY<br>ひかい<br>ひました<br>の<br>の<br>の<br>の<br>の<br>の<br>の<br>の<br>の<br>の<br>の<br>の<br>の                                                                                                    | 有对错之分,您<br>—— <del>太全洲面险</del> 口      |
| 您好! (<br>• • • 回答)<br><b>问卷属</b> |                                                                  |                                                                                                    | 写对错之分,绝<br><del>▲ ▲ → → ■ ● ○</del> / |
| 您好! (<br><sup> </sup>            | <b>     御 港 表 會 大</b><br>HONG KONG BAPTIST<br>町港浸会大学、            | FUNNERSITY          E         E< | ■对错之分, 忽                              |

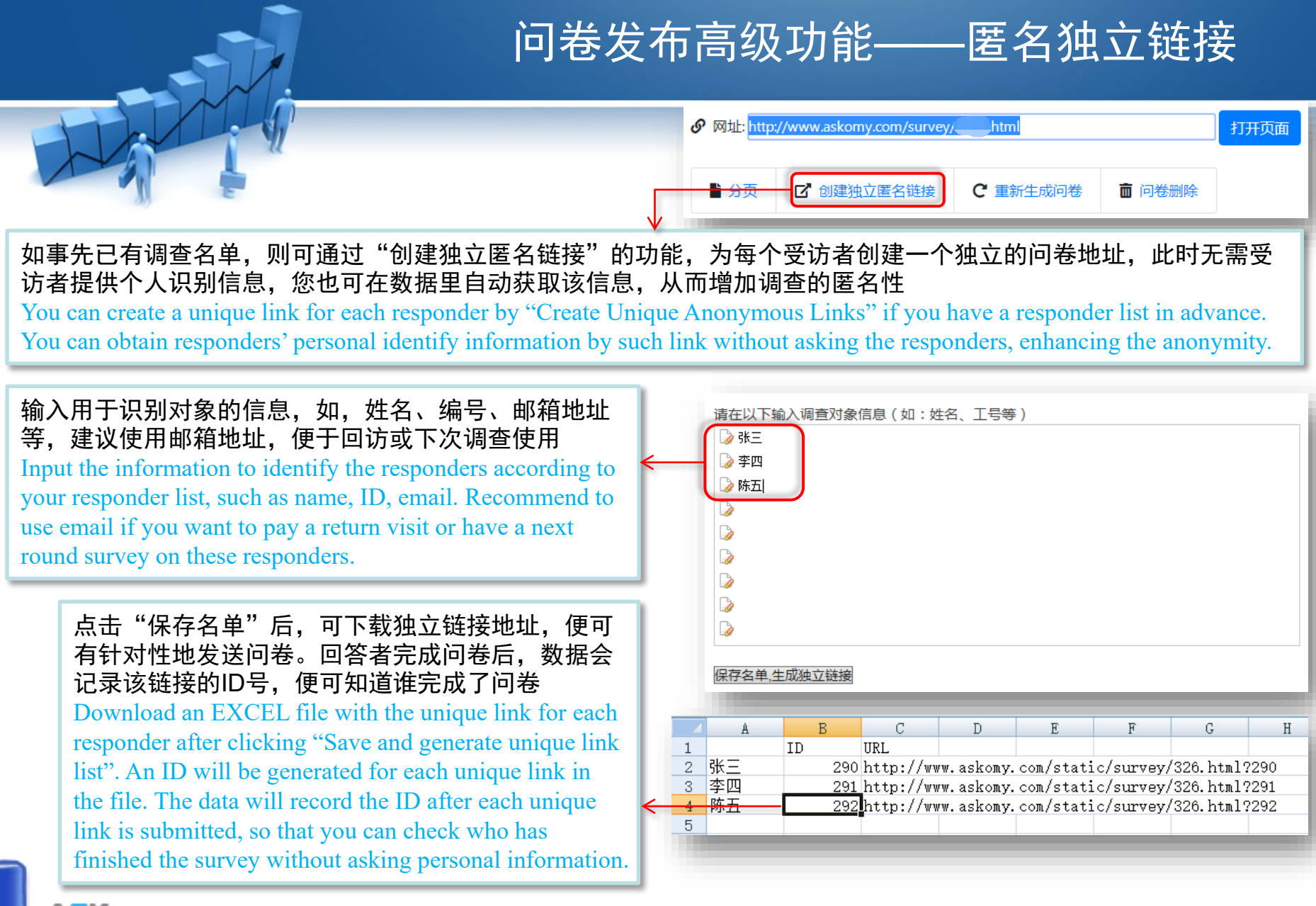

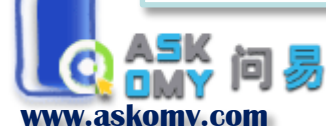

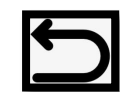

#### 问卷收藏 Favorite Surveys

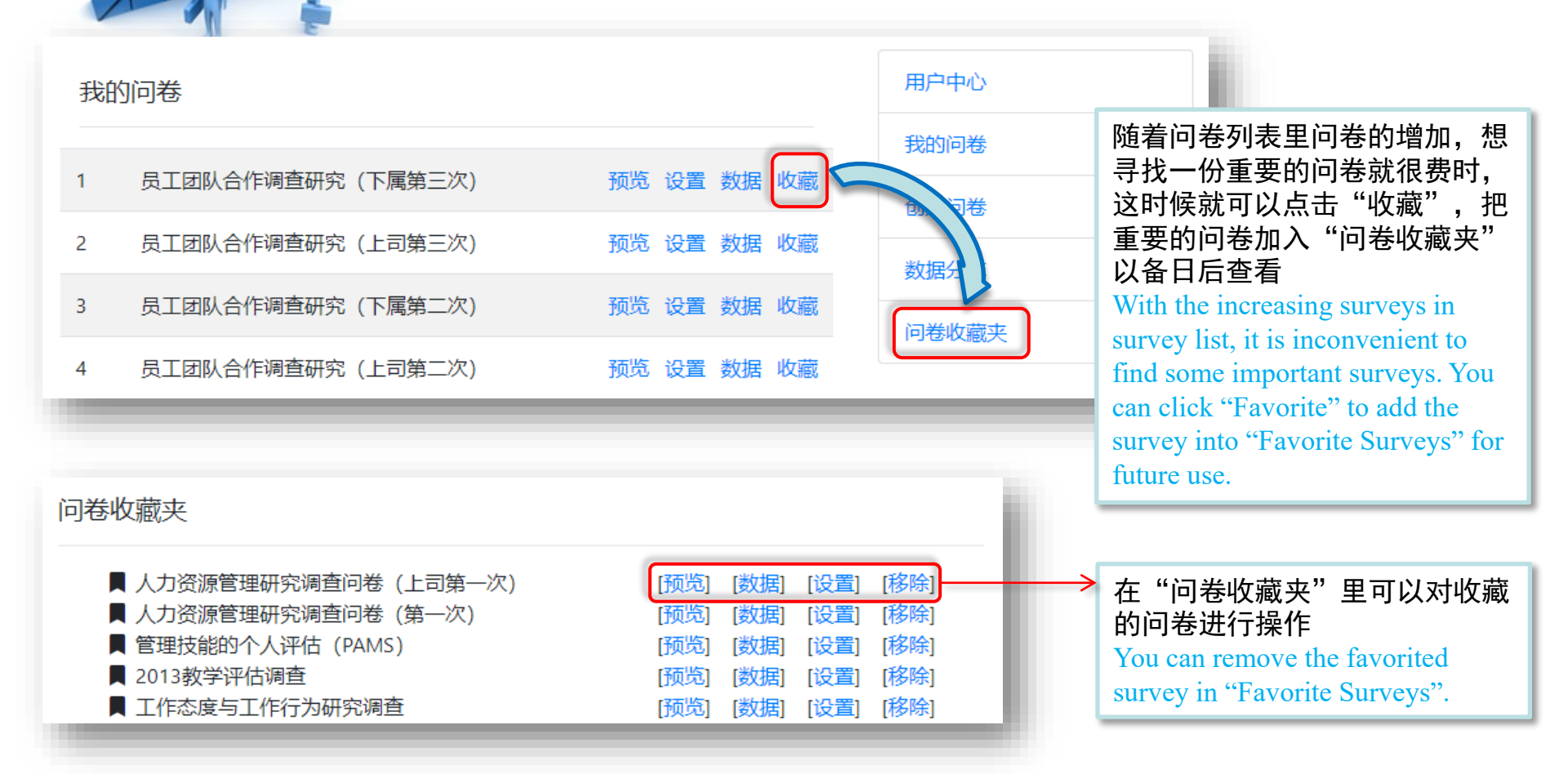

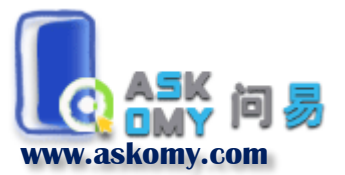

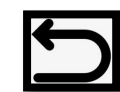

#### 题目收藏和调用 Save and Duplicate an Item

点击"收藏"可将问题加入"我的题库" Click "Favorite" to add the item to "Favorite Items" for future use.

\*有些问题很多调查都用得上,比如,年龄、 性别、教育等等,每次都设置太麻烦!这时候 可以使用"我的题库"功能,先将常用的题目 加入"我的题库",之后就可以在设计新问卷 中直接调用!

\*Some items will be used in many survey, such as age, gender, education. It is inconvenient to set the same items each time design. You can use this function to add some items into "Favorite Items" at first, and add it to the new survey directly.

点击"+"可将问题添加到当前问卷中,点击 "-",可将该问题移出"我的题库"

Click "+" to add the item to the current survey Click "-" to remove the item from "Favorite Items".

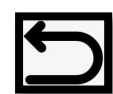

| 21 | 您的性别     | 单选 | [修改] [删除] [收藏] |
|----|----------|----|----------------|
| 22 | 您的年龄是:   | 单选 | [修改] [删除] [收藏] |
| 23 | 您的教育程度:  | 单选 | [修改] [删除] [收藏] |
| 24 | 您的职位级别是: | 单选 | [修改] [删除] [收藏] |
|    |          |    |                |

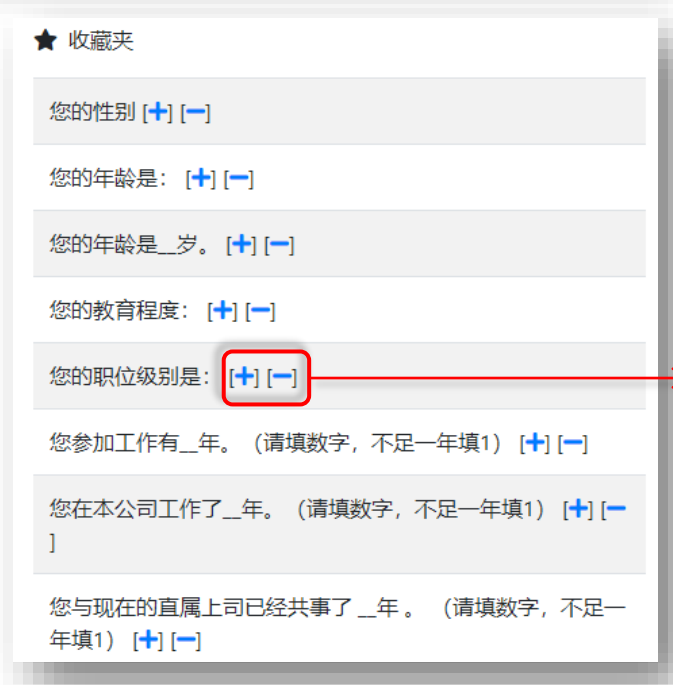

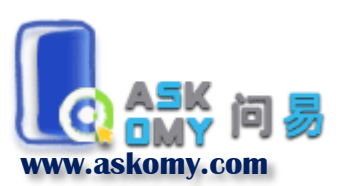

#### 问题置顶 Sticky

点击"分页"进入分页页面,分页列表 底部有"置顶第一题"可选项,勾选后 可将第一题在每一页中设置为悬浮置顶 题。一般为填空题和评价题搭配使用

Click "Paging" and click here to sticky the first question in each survey page. It is usually used with Rating items.

| #  | 题型   | 标题                                                             |
|----|------|----------------------------------------------------------------|
| 1  | 填空   | 以下语句描述您的下属这一周中在工作上的表现,请先填入他们的工号,然<br>后根据他们的表现进行评价 下属A:下属B:下属C: |
| 2  | 填空   | 您收到的调查邀请中,6位随机码是(请注意大写字母) 您的工号是                                |
| 3  | 评价   | 请开始评价这3位下属在之前一周中工作上的表现,按照符合的程度进行评价符合程度最低为1分符合程度最高为5分该下属在上一周中会  |
|    | 〔第一题 |                                                                |
| 增加 | 分页符  |                                                                |
| 确认 | 取消   |                                                                |

\*该功能一般适用于同时对多个对象进行评价,但是评价对象需要回答者自己定义的情况。 如,需要上司自己挑选几个下属,对他们的绩效表现进行评价;顾客自行挑选几件商品,对 商品特性进行评价等。

员工团队合作调查研究(上司第三次)-分页

\*This function is usually used to rate several objects simultaneously. However, the responder should define the rating objects in the first question. For example, a supervisor should indicate some subordinates in the first question and then rate their performance in Rating items; A customer should indicate some products in the first question, and then rate these products in Rating items.

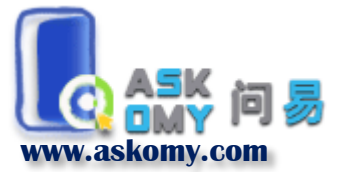

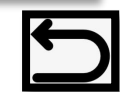

#### 问题置顶 Sticky

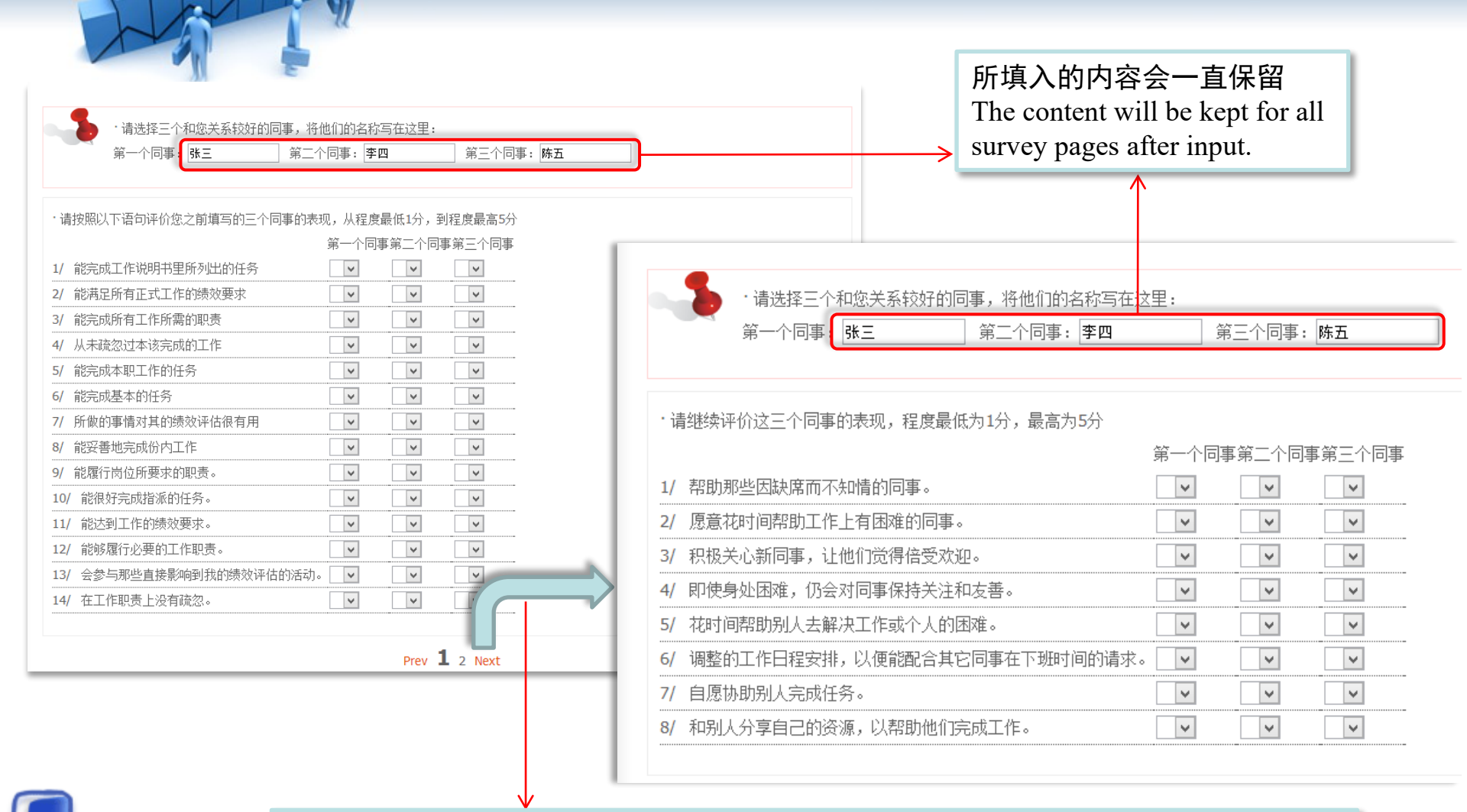

填完第一页问题后,进入下一页,置顶的问题仍然会出现在顶部,提醒答卷者是在评价哪些人 The content will be kept for all survey pages to remind the responder.

www.askomv.com

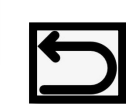